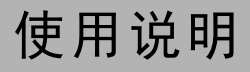

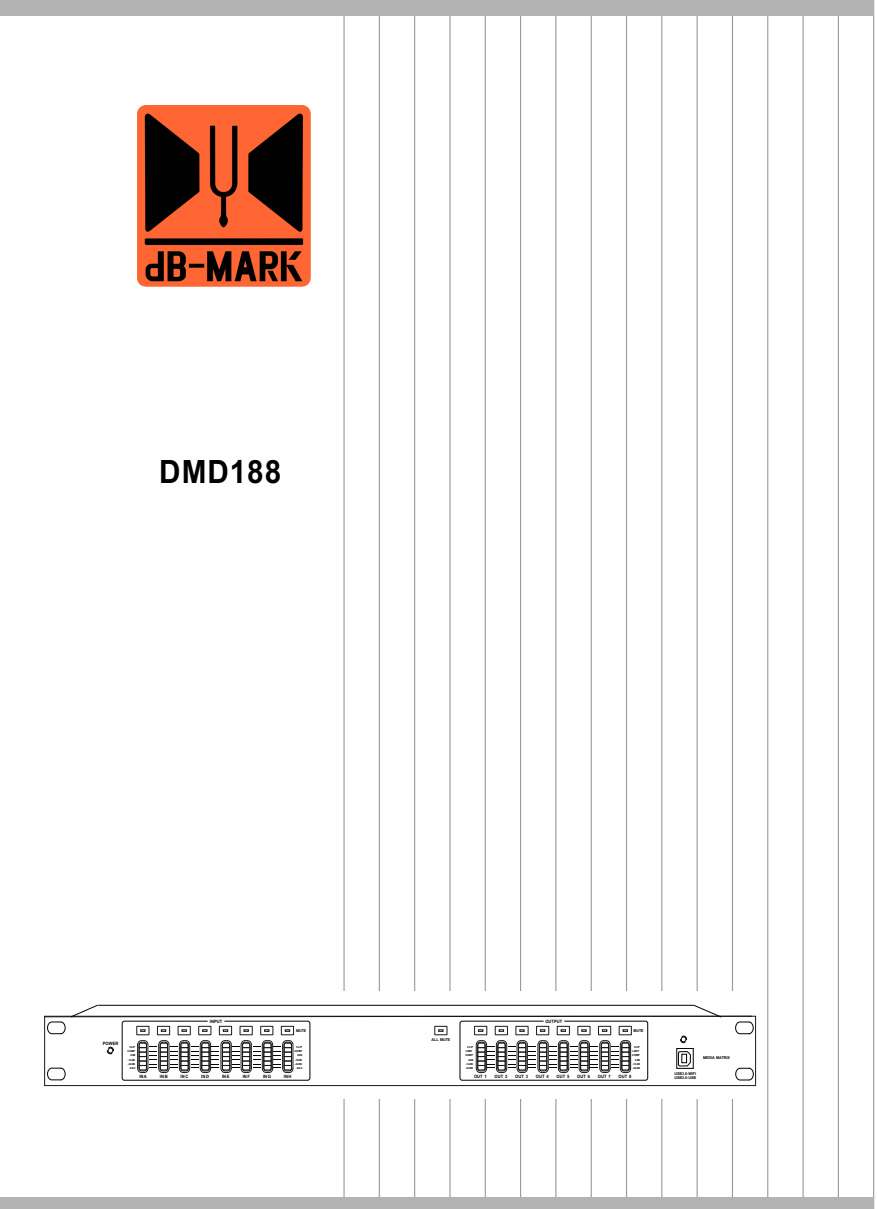

音频矩阵

### 注意事项

警告:为了防止电气短路,请勿将设备置于有雨或潮湿的地方。

电器如遇水和其它液体进入机内,应立即切断电源,并请专业维修人员检查 维修,以免发生意外。

机内没有用户能自行维修的地方,请勿打开机盖,请找专业维修人员打开 和维修。

三角形内的感叹号标志是在设备进行操作和维修时,要注意安全。

三角形内闪亮的箭头符号,表示设备内部有危险电压,如果触及会发生触 电危险。

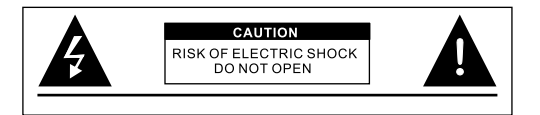

包装清单

### 请确认包装内的物品

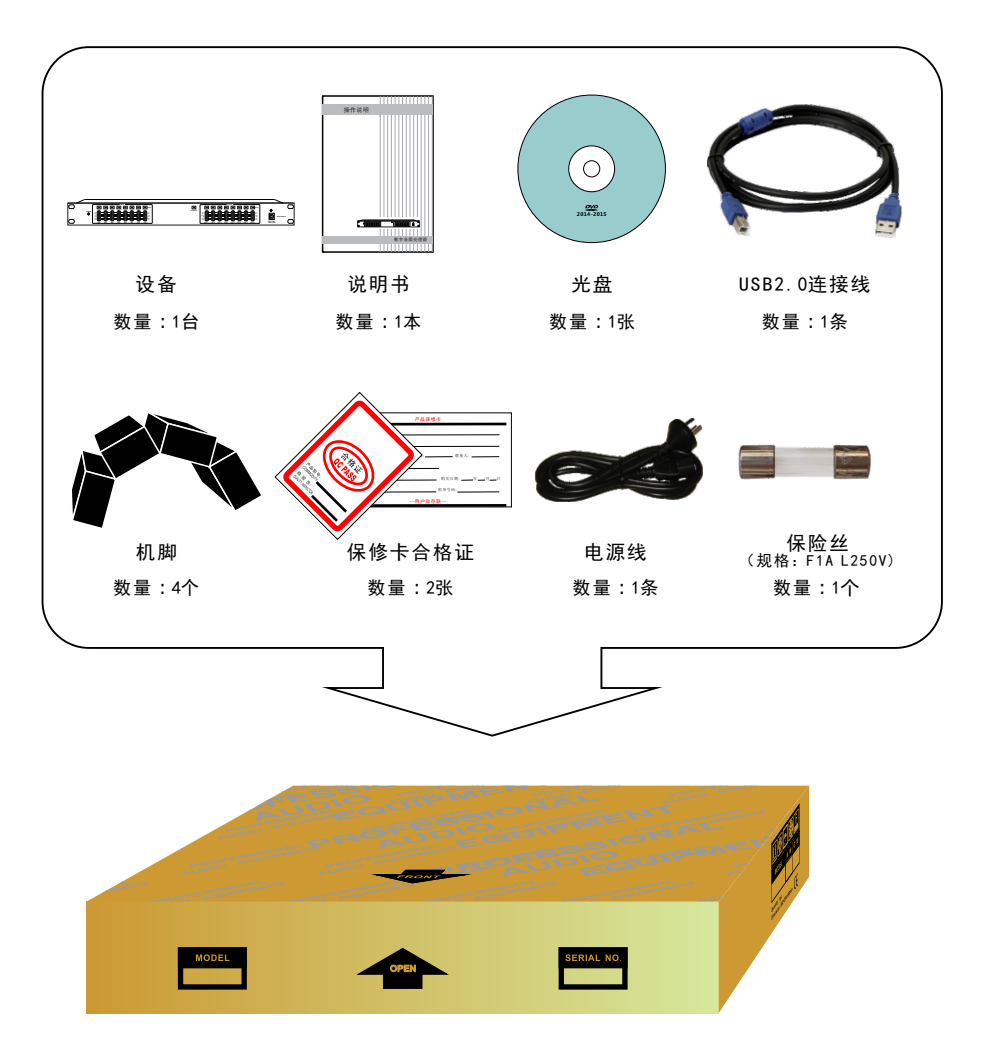

目录

| 第一部分:设备与电脑连接方式                    |        |
|-----------------------------------|--------|
| 1.1 单台设备通过USB连接电脑⋯⋯⋯⋯⋯⋯⋯⋯⋯⋯⋯⋯⋯⋯⋯⋯ | · (01) |
| 1.2 多台设备通过RS485连接电脑               | (01)   |
| 1.3 单机连接中控设备的方法·····              | · (02) |
| 1.4 网络(含wifi)连接方式                 | · (04) |
| 1.5 端口查询方法 ······                 | · (17) |
| 1.6 相关参数的查询与修改方法 ······           | · (20) |

### 第二部分:设备操作介绍

| 2.1 符号代表意义说明 ······ | (33) |
|---------------------|------|
| 2.2 功能特点            | (33) |
| 2.3 面板说明 ·····      | (34) |
| 2.4 后板说明 ······     | (35) |
| 2.5 技术参数 ·····      | (36) |

### 第三部分:软件安装及操作介绍

| 3.1 USB驱动的安装 ······ (3                            | 37) |
|---------------------------------------------------|-----|
| 3.2 软件的安装 ······ (3                               | 37) |
| 3.3 出现联机错误时的解决方法                                  | 38) |
| 3.4 软件界面介绍 ······ (3                              | 39) |
| ──3.4.1 软件界面5大区域 ······ (3                        | 39) |
| ──3.4.2 软件连接 ···································· | 40) |
| └──3.4.3 关于软件 ······· (4                          | 41) |
| —3.4.3.1 输入选择区域介绍                                 | 41) |
| —3.4.3.2 输出选择区域介绍······(4                         | 41) |
| —3.4.3.3 数据的调用与保存·····(4                          | 42) |
| ──3.4.3.4 更改设备ID号和多机联机时选择设备ID号·······(4           | 43) |
| —3.4.3.5 功能锁定与系统锁定 ······ (4                      | 44) |
| └──3.4.3.6 查看或备份当前设备所有参数数据······(4                | 45) |
| 附录1 信号流程图                                         | 46) |

# 第一部分:设备与PC连接方式 <u>1.1 单台设备通过USB连接电脑</u>

使用附带的USB线,连接<u>PC</u>的USB端口到设备面板的 USB端口,并打开电 源,等待开机完成。该连机方法适用于用<u>P</u>C近距离控制单台设备

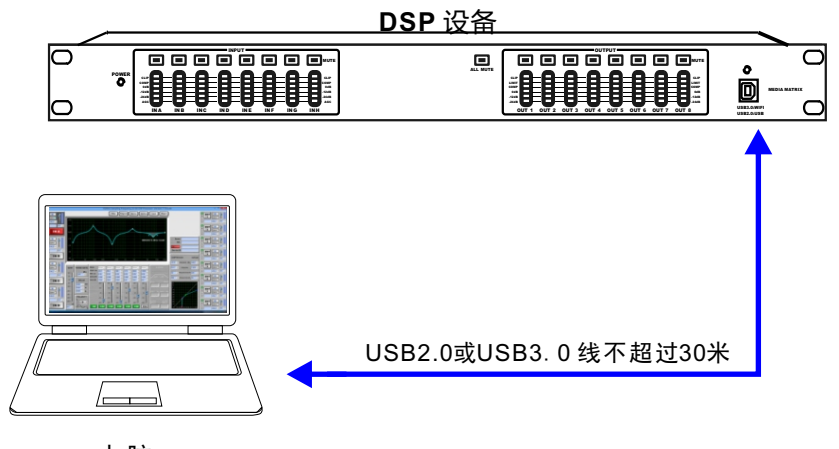

电脑

图1.1

# 1.2多台设备通过RS485连接电脑

(1)将多台设备(最多250台)通过设备后板的RS485标准串行接口串联,再连接电脑(如图1.2 C)

(提示:记住每台设备的ID号一定要设置为不同,如果ID号相同就连接不了电 脑。)

(2)USB转RS485连接器型号为UTR485, 其驱动程序同USB驱动程序一样。

该连机方法适用于PC机远距离控制多台设备,PC机可1次选择1个ID号连接1台

设备,最远1台设备的距离可达到1500m, ID号选择及连机方法请参考第

3.4.3.4 节"更改设备的ID号和多机连接时选择设备ID号"

(注:某些型号的PC无RS485标准串行接口,一般只有USB端口,所以需要将 USB端口转换为RS485标准串行接口才能让PC机和设备通过RS485标准串行接 口进行通讯)。如图1.2 C

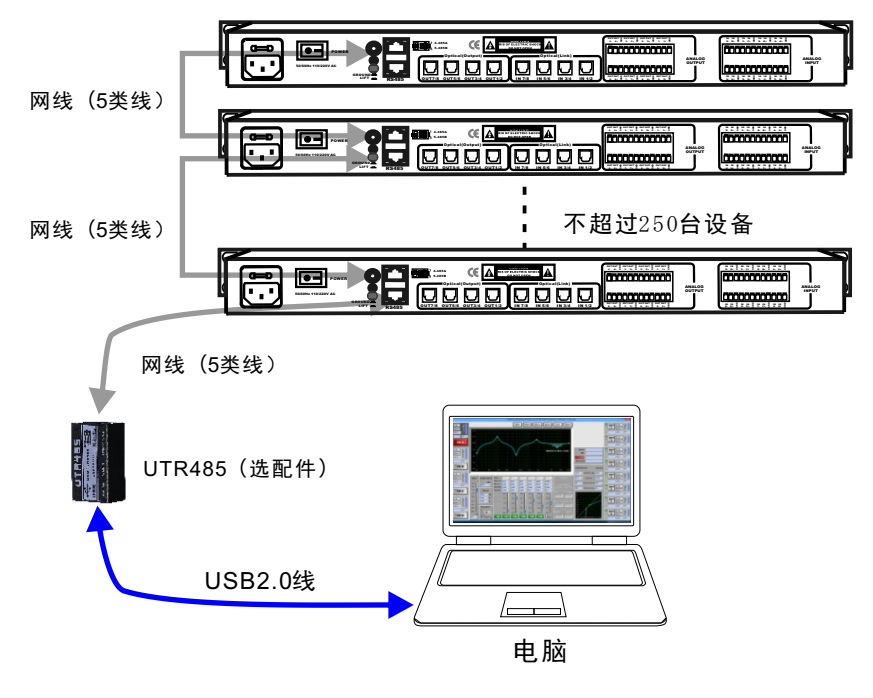

图1.2 C

# 1.3 单机连接中控设备的方法

<u>1.3.1 中控代码说明</u>

中控码(适用于USB转RS232或者RS485接口)

(注意:波特率应设为57600)

适用版本: S-SV1.09及以上版本

|     | 哑音状态数据包                                                | 输入输出增益数据包                                      |
|-----|--------------------------------------------------------|------------------------------------------------|
| 输入A | 0xb6, 0xb6, 0xb6, 0xSS, 0x10, 0x00, 0xKK, 0xa9         | 0xb6, 0xb6, 0xb6, 0xSS, 0x12, 0x00,0xRR, 0xa9  |
| 输入B | 0xb6, 0xb6, 0xb6, 0xSS, 0x10, 0x01, 0xKK, 0xa9         | 0xb6, 0xb6, 0xb6, 0xSS, 0x12, 0x01, 0xRR, 0xa9 |
| 输入C | 0xb6, 0xb6, 0xb6, 0xSS, 0x10, 0x02, 0xKK, 0xa9         | 0xb6, 0xb6, 0xb6, 0xSS, 0x12, 0x02,0xRR, 0xa9  |
| 输入D | 0xb6, 0xb6, 0xb6, 0xSS, 0x10, 0x03, 0xKK, 0xa9         | 0xb6, 0xb6, 0xb6, 0xSS, 0x12, 0x03,0xRR, 0xa9  |
| 输入E | 0xb6, 0xb6, 0xb6, 0xSS, 0x10, 0x04, 0xKK, 0xa9         | 0xb6, 0xb6, 0xb6, 0xSS, 0x12, 0x04, 0xRR, 0xa9 |
| 输入F | 0xb6, 0xb6, 0xb6, 0xSS, 0x10, 0x05, <b>0xKK</b> , 0xa9 | 0xb6, 0xb6, 0xb6, 0xSS, 0x12, 0x05,0xRR, 0xa9  |
| 输入G | 0xb6, 0xb6, 0xb6, 0xSS, 0x10, 0x06, 0xKK, 0xa9         | 0xb6, 0xb6, 0xb6, 0xSS, 0x12, 0x06, 0xRR, 0xa9 |
| 输入H | 0xb6, 0xb6, 0xb6, 0xSS, 0x10, 0x07, 0xKK, 0xa9         | 0xb6, 0xb6, 0xb6, 0xSS, 0x12, 0x07, 0xRR, 0xa9 |
| 输出1 | 0xb6, 0xb6, 0xb6, 0xSS, 0x10, 0x08, 0xKK, 0xa9         | 0xb6, 0xb6, 0xb6, 0xSS, 0x12, 0x08, 0xRR, 0xa9 |
| 输出2 | 0xb6, 0xb6, 0xb6, 0xSS, 0x10, 0x09, 0xKK, 0xa9         | 0xb6, 0xb6, 0xb6, 0xSS, 0x12, 0x09,0xRR, 0xa9  |
| 输出3 | 0xb6, 0xb6, 0xb6, 0xSS, 0x10, 0x0A, 0xKK, 0xa9         | 0xb6, 0xb6, 0xb6, 0xSS, 0x12, 0x0A,0xRR, 0xa9  |
| 输出4 | 0xb6, 0xb6, 0xb6, 0xSS, 0x10, 0x0B, 0xKK, 0xa9         | 0xb6, 0xb6, 0xb6, 0xSS, 0x12, 0x0B,0xRR, 0xa9  |
| 输出5 | 0xb6, 0xb6, 0xb6, 0xSS, 0x10, 0x0C, 0xKK, 0xa9         | 0xb6, 0xb6, 0xb6, 0xSS, 0x12, 0x0C,0xRR, 0xa9  |
| 输出6 | 0xb6, 0xb6, 0xb6, 0xSS, 0x10, 0x0D, 0xKK, 0xa9         | 0xb6, 0xb6, 0xb6, 0xSS, 0x12, 0x0D,0xRR, 0xa9  |
| 输出7 | 0xb6, 0xb6, 0xb6, 0xSS, 0x10, 0x0E, 0xKK, 0xa9         | 0xb6, 0xb6, 0xb6, 0xSS, 0x12, 0x0E, 0xRR, 0xa9 |
| 输出8 | 0xb6, 0xb6, 0xb6, 0xSS, 0x10, 0x0F, 0xKK, 0xa9         | 0xb6, 0xb6, 0xb6, 0xSS, 0x12, 0x0F,0xRR, 0xa9  |

|    | 调用及保存数据包                                               |
|----|--------------------------------------------------------|
| 调用 | 0xb6, 0xb6, 0xb6, 0xSS, 0x14, 0x01, <b>0xDD</b> , 0xa9 |
| 保存 | 0xb6, 0xb6, 0xb6, 0xSS, 0x14, 0x02, <b>0xDD</b> , 0xa9 |

| /     | 输入输出总音量数据包                                     |
|-------|------------------------------------------------|
| 输入总音量 | 0xb6, 0xb6, 0xb6, 0xSS, 0x15, 0x01, 0xMM, 0xa9 |
| 输出总音量 | 0xb6, 0xb6, 0xb6, 0xSS, 0x15, 0x02, 0xMM, 0xa9 |

说明:

①数据包总共8个字节的数据,需要通过串口以16进制的形式连续到设备发送 (TTL电平)。

②上表中哑音数据包中的0xKK 值为0x01表示哑音, 0x02表示非哑音。

③上表中输入输出数据包中的0xRR 值为0x01表示音量加, 0x02表示音量减。步径3.

④上表中输入输出总音量数据包中的0xMM 值为0x01表示音量加,0x02表示音量 减。步径3.

减。步径3. ⑤上表中调用及保存数据包中的0xDD值为1<sup>~</sup>30,表示调用或者保存1<sup>~</sup>30组。

⑥上表中数据包中的0xSS值表示机器的设备ID。未修改过的ID,默认为0x01。

⑦正确回应帧:向机器发送一帧上表中的数据包,如果返回的数据是0x88,

0x88, 0x88, 0xf8表示操作成功,为保证正常通信,请在收到操作成功数据包后 才发送下一帧数据包。

(备注: 在调用时, 会将调用组更新到当前组(包括将开机调用组中的锁定 组更新到当前组, 在默认情况下, 开机调用组是0, 即当前组); 在保存时, 保存的用户名是"MidCtrData"。) ⑧错误回应帧: 向机器发送一帧上表中的数据包, 如果返回的数据是0xee,

0xee, 0xee, 0xe8表示发送的数据设备已经有在接收,但有收到错误的字节(超 出范围等),比如像以下几类情况:

1、8个字节数据包中的第5个字节为0x10、0x12、0x14才有效,否则回错误回应 帧。

2、如哑音状态数据包中第6个字节为0x00~0x0F才有效,若超出范围,会回错误 回应帧。

3、如哑音状态数据包中0xKK为0x01与0x02才有效,若不是,则会回错误回帧。

4、如输入输出增益数据包中的0xRR为0x01、0x02才有效,若发其它,则会回错 误回应帧。

5、如调用及保存数据包中的0xDD只有0~30有效,否则回错误回应帧。

(备注: 若机器中锁定项里对应的调用或者保存项已经锁定,则也会回错误回 应帧)

⑦设备没回应:向机器发送一帧上表中的数据包,机器1秒钟内无回应,请检 查设备ID、线路连接、检查数据包是否正确(主要是长度)等。

1.3.2 RS485端口的针脚连接介绍

1.RJ-45座针脚分布图:

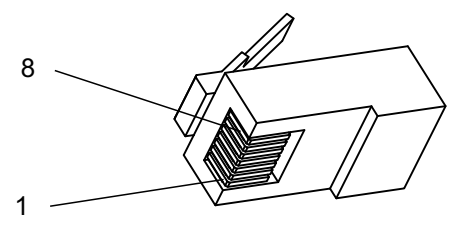

**图**1.3

2. RJ-45座针脚连接方式如下: RJ-45座的5脚=RT+; RJ-45座的4脚=RT-; RJ-45座的其余脚=GND。

# 1.4 网络 (含 wifi) 连接方式

网络连接电脑可以采用7种方式进行连接

注意: 网络连接需要外接wifi模块, wifi模块与主机连接如下图所示

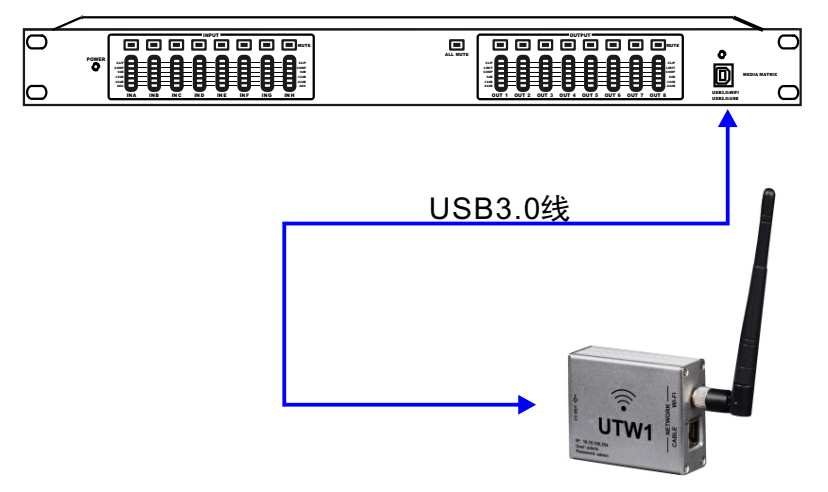

wifi 模块UTW1(选配件)

图1.4 A

第一种方式:设备 -----> wifi模块 -----> 电脑

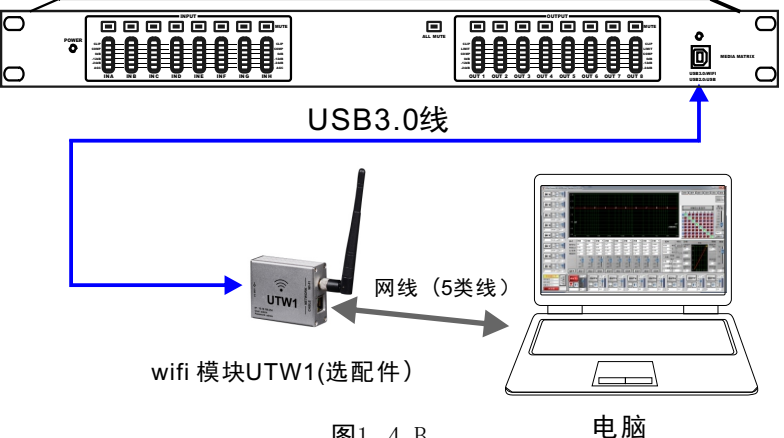

**冬**1.4 B

按照上图连接好设备,须将电脑获取IP地址的方式改为自动(如果您的电脑获 取IP地址的方式是自动,则无须修改)

上述步骤完成之后就可以将控制软件与设备联机了(软件连接操作参考 《3.4.2软件连接》)

第二种方式:设备 ----> wifi模块 -- <sup>无线</sup>--> 电脑

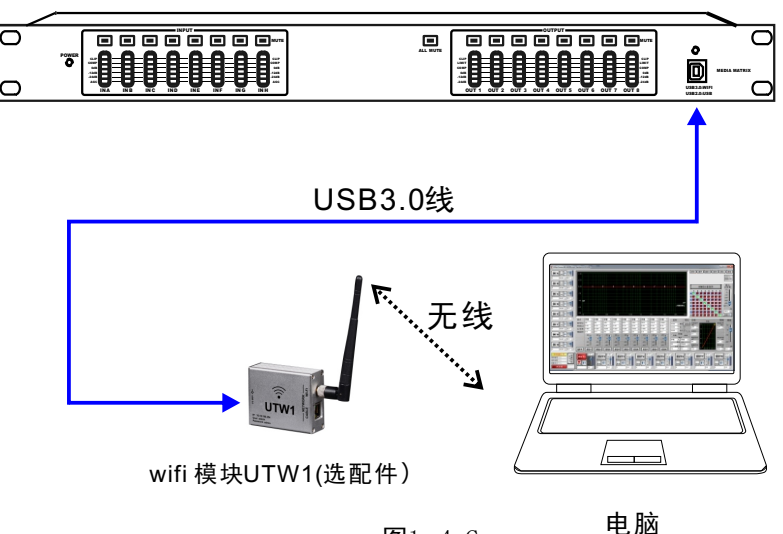

**图**1.4 C

此方式连接,首先先需把无线模式改为AP模式,其修改方法请参考 <u>《1.6.1.4 Station模式和 AP模式互换的方法》</u>

windows Xp系统下连接示例:

打开无线连接搜索无线网络找到设备的对应的无线网络名称,如下图

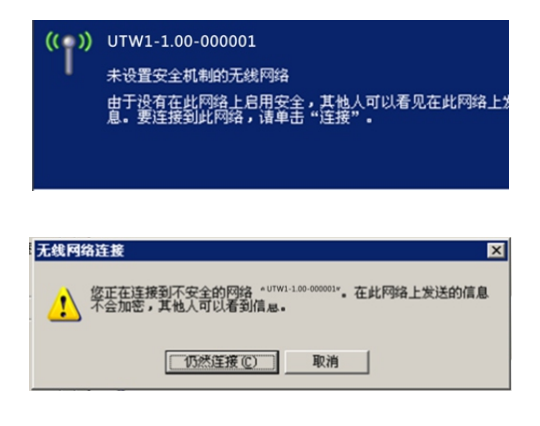

**冬**1.4 D

选择'仍然连接',如果连接正常则如下图所示

| (中)无线网络连接                  |                          | ×          |
|----------------------------|--------------------------|------------|
| 网络任务                       | 选择无线网络                   |            |
| 😴 刷新网络列表                   | 单击以下列表中的项目以连接到区域内的无线网络或获 | 得更多信息 (2)。 |
| 送 为家庭或小型办公室设               | ((Q)) UTW-1.00-000001    | 已连接上 👷 🔺   |
| JE-7-07/P398               | 未设置安全机制的无线网络             | att        |
| 相关任务                       | ((Q)) lenda              |            |
| <ol> <li>了解无线网络</li> </ol> | ₿ 启用安全的无线网络 (MPA)        | atl        |
|                            | ((Q)) 1rgene888          |            |
| 🕎 更改首选网络的顺序                | ∂ 启用安全的无线网络 (NTA2)       |            |
| 🎐 更改高级设置                   | ((Q)) JCG-94E824         |            |
|                            | ♂ 启用安全的无线网络 (NTA)        | atti       |
|                            | ((Q)) KAD_302            |            |
|                            | ♂ 启用安全的无线网络 (NPA2)       | - 000      |
|                            | ((Q)) EZNVAS             | *1         |
|                            |                          | 连接 (C)     |

**图**1.4 E

连接上设备WIFI模块了,模块默认设置情况下无线网卡属性的TCP/IP协议选项IP获取方式要改成自动获取,如果不是请将其设置为自动获取模式,如下图

| Internet 协议(TCP/IP) 届性             | ? ×                            |
|------------------------------------|--------------------------------|
| 常規 备用配置                            |                                |
| 如果网络支持此功能,则可以获用<br>您需要从网络系统管理员处获得近 | 2月动指派的 IP 设置。否则,<br>适当的 IP 设置。 |
| ● 自动获得 IP 地址 (0)                   |                                |
| ○ 使用下面的 IP 地址(≦): —                |                                |
| IP 地址 (L):                         | · · · ·                        |
| 子网捷码 (U):                          |                                |
| 默认网关 (1):                          | · · · ·                        |
| ○ 自动获得 DMS 服务器地址 Q                 | D                              |
| C 使用下面的 DNS 服务器地址                  | : (2):                         |
| 首选 DNS 服务器 (P):                    |                                |
| 备用 DMS 服务器(A):                     |                                |
|                                    | 高级(1)                          |
|                                    | 确定 取消                          |

**冬**1.4 F

windows 7系统下连接示例:

1. 打开无线连接搜索无线网络找到设备的对应的无线网络名称,如下图

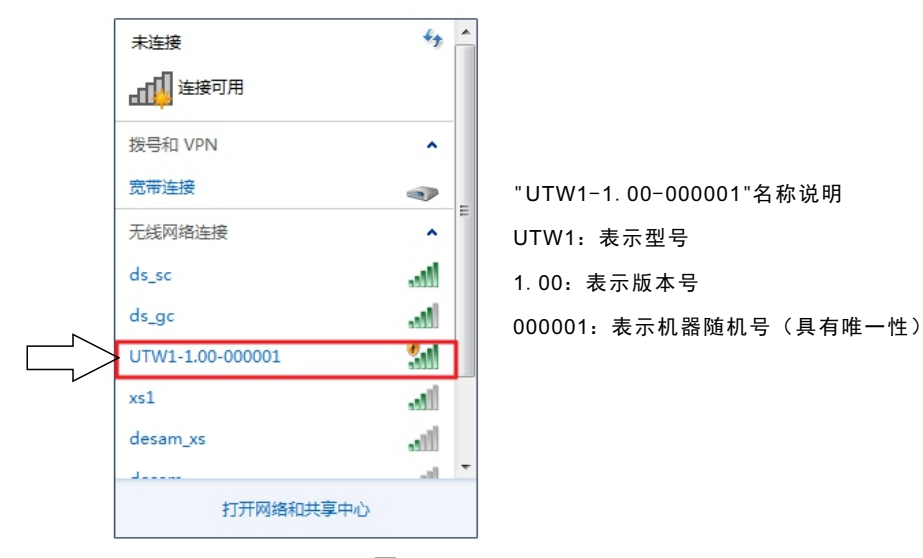

图1.4 G

连接对应的设备网络名称,如果连接正常则如下图所示

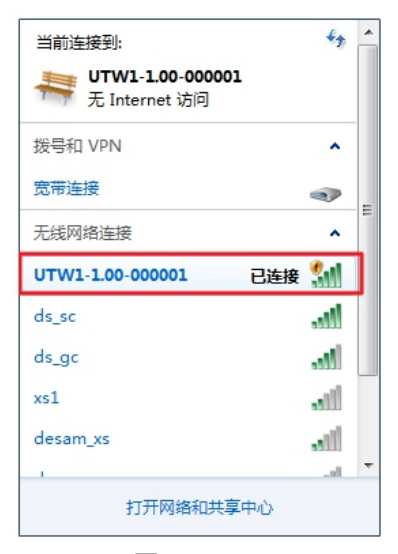

**图**1.4 H

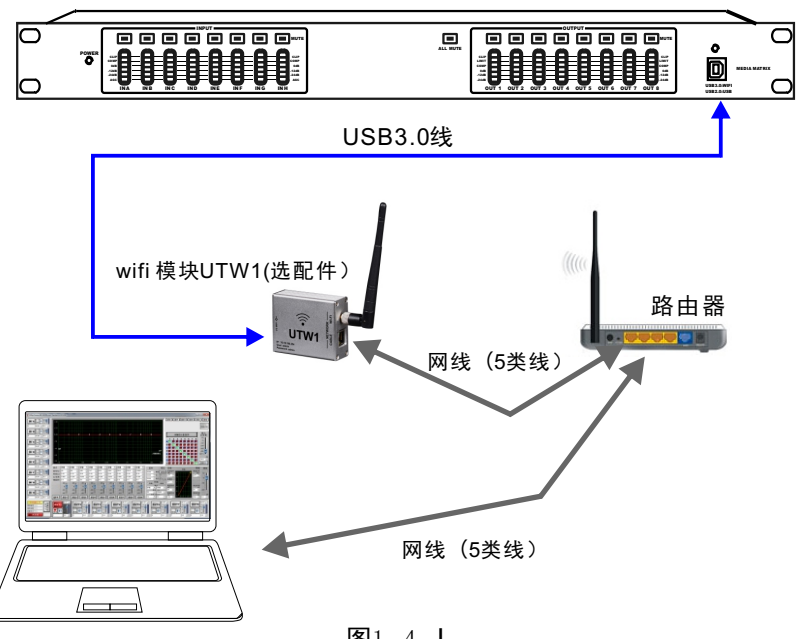

设备

申 脑

**图**1.4 J

此连接方式,您可以将设备想象成局域网内的一台电脑,电脑与设备的通信通 过局域网网络进行通信。

第一步: 先将设备加入局域网并给设备分配一个静态IP, 设置方法参考 "1.6.1.1 AP模式的IP地址的修改方法"

第二步: 安上图连接好设备, 并使电脑与设备处于同一网段内(如果局域网的 网关为192.168.1.1,设备和电脑的网关都必须是192.168.1.1)

上述步骤完成之后就可以将控制软件与设备联机了(软件连接操作参考

《3.4.2软件连接》)

第四种方式: 设备 <-----> wifi模块 <----> 路由器 <----> 申脑 此连接方式和第三种方式类似,只是路由器到电脑的连接方式改为无线连接, 其他设置一样。

第五种方式: 设备 <--------> wifi模块 <---<sup>无线</sup>--> 路由器 <------> 电脑 此连接方式和第三种方式类似, 只是路由器到wifi模块的连接方式改为无线连 接, 其他设置一样。

第六种方式: 设备 <--<sup>USB3\_0线</sup>> wifi模块 <--<sup>无线</sup>--> 路由器 <--<sup>无线</sup>--> 电脑 此连接方式和第三种方式类似,只是路由器到wifi模块的连接方式和路由器到 电脑的连接方式改无线连接,其他设置一样。

第七种方式:

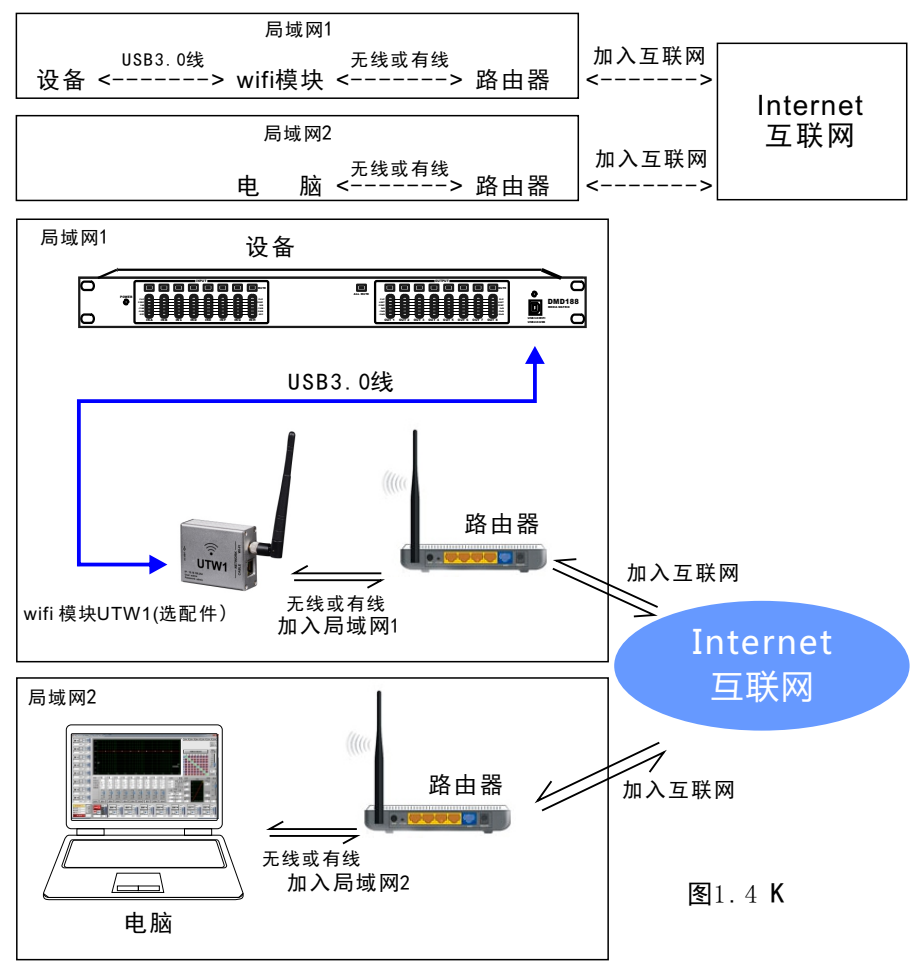

第三,四,五,六的的连接是在同一网段的网络内进行通信交流,当设备处于 另一网段,需对设备进行异地控制,就可以采用第七种方式进行连接通信交流 了。按上图连接好设备,一般局域网2的电脑是不能连接局域网1的设备的,我 们需做如下一些设置。

一.让wifi模块接入局域网

拿一条网线一头连电脑,一头连WiF模块i,连接好后打开网页浏览器,地址栏 输入:10.10.100.254 (系统初始网址,进去修改后,请用修改后的地址,不要 轻易修改,以免忘记地址)进入wifi模块设置界面,默认用户名:admin,默认密 码:admin,登录进入。

进入WIFI模块界面后进行如下参数配置:

a.模式设置(如下图)

1、点击左栏《模式选择》

2、选择《station模式》(station模式的目的是:让设备作为一个客服端 client,接入局域网1 )

3、选择《透明传输模式》(不是必须操作,这里您可以选择其他模式)

4、按《确定》保存配置参数

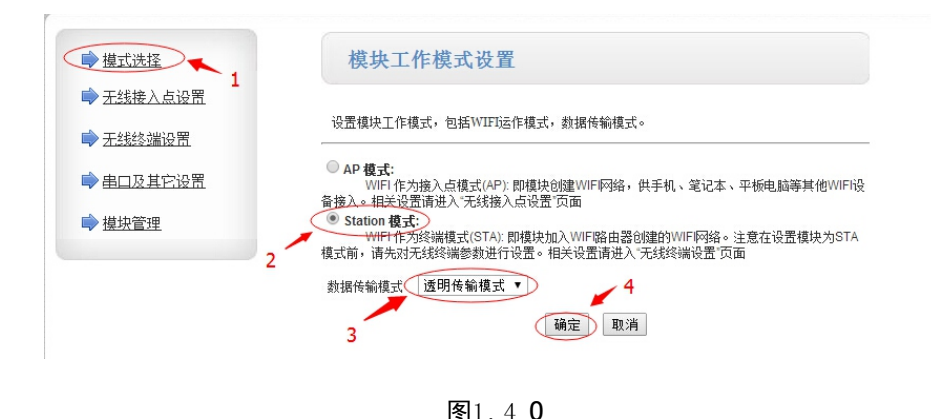

11

#### b.无线接入点设置(如下图) 1、点击左栏《无线接入点设置》 2、填写网络名称(给设备取一个便于识别的名字)

3、按《确定》保存配置参数

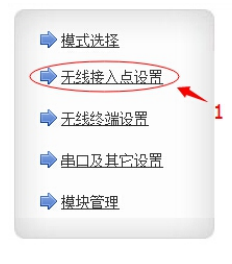

无线接入点设置

无线接入点接口的设置,包括: SSID,加密等。

| 无线接入点参数设置        |                      |
|------------------|----------------------|
| 网络模式             | 11b/g/n mixed mode 🔻 |
| 网络名称(SSID)       | UTW1-1.00-00018D 22藏 |
| 模块MAC地址          | AC:CF:23:03:AF:8C 2  |
| 无线信道选择           | 自动选取                 |
| 无线分散系统(WDS)      | WDS配置                |
|                  | 确定 取消                |
| UTW1-1.00-00018D |                      |

Disable

•

| 局域网参数设置        |               |
|----------------|---------------|
| IP地址(DHCP网关设置) | 10.10.100.254 |
| 子网掩码           | 255.255.255.0 |
| DHCP 类型        | 服务器 ▼         |

确定 取消

确定 取消

**图**1.4 P

c.无线终端设置(如下图)

- 1、点击左栏《无线终端设置》
- 2、点《搜索》搜索局域网内的WiFi热点,选择wifi热点填写密码加入局域网1
- 3、加密模式,选默认,或选择您需要的模式
- 4、填写接入WiFi热点密码
- 5、按《确定》保存配置参数

模块IP地址设置(选择《静态固定IP》)

6、设定IP地址(此IP地址接入互联网的时候用的上)

加密模式

- 7、设定子网掩码(与局域网1内的掩码一致)
- 8、设定局域网的网关(与局域网1内的掩码一致)
- 9、按《确定》保存配置参数

| ▶ 模式洗择                                                        | 无线终端设置               |                                       |
|---------------------------------------------------------------|----------------------|---------------------------------------|
| <ul> <li>➡ <u>无线接入点设置</u></li> <li>➡ <u>无线终端设置</u></li> </ul> | 无线终端设置,包括:要去连接的AP参数  | (SSID,加密)及撥入模式(DHCP,静态连接)等。           |
|                                                               | 无线终端参数设置             |                                       |
| ➡ 崔山及其比设五                                                     | 模块要接入的网络名称(SSID) des | am_xs400 搜索                           |
| ▶ <u>模块管理</u>                                                 | MAC 地址 (可选)          | 2                                     |
|                                                               | 加密模式                 | PA2PSK T                              |
|                                                               | 加密算法                 | S •                                   |
|                                                               | 密码 Sefr              | ee12 🔶 🗲 4                            |
|                                                               |                      | · · · · · · · · · · · · · · · · · · · |
|                                                               | 視現中地址设置              | ◆ (刊量園)态種                             |
|                                                               | 静态模式                 |                                       |
|                                                               | 卫地址 11               | 92.168.1.253 6                        |
|                                                               | 子阿撞码 25              | 55.255.255.0 🔶 7                      |
|                                                               | 网关设置                 | B2.168.1.254 ← 8                      |
|                                                               | 域名服务器                |                                       |
|                                                               | 9                    | 角定 取消                                 |
|                                                               | 图1.4 Q               |                                       |

d串口及其他设置(如下图)

- 1、点击左栏《串口及其他设置》 2、网络模式选择《server》(设成server的目的是,把设备设置成服务端) 3、按《确定》保存配置参数

| 190 I COVIE               | 4 D Z M B D Z Z Z                                                                                                    | L                                                   |
|---------------------------|----------------------------------------------------------------------------------------------------|-----------------------------------------------------|
| ➡ <u>无线接入点设置</u> ➡ 无线终端设置 | 设置模块应用程序的串口参数及网络                                                                                                    | 音协议参数。                                              |
|                           | 串口参数设置                                                                                                    |                                                     |
| ■■口及其它设置                  | 1 波特室                                                                                                    | 57600 •                                             |
| ▶ <u>模块管理</u>             | 数据位                                                                                                    | 8 -                                                 |
|                           | 检验位                                                                                                    | None                                                |
|                           | 停止位                                                                                                    | 1 •                                                 |
|                           | 硬件流控(CTSRTS)                                                                                                    | Disable 🔻                                           |
|                           |                                                                                                    |                                                     |
|                           | 串口自动成畅设罢                                                                                                    |                                                     |
|                           | 串口自动成帧设置<br>串口自动成帧                                                                                                    | Disable •                                           |
|                           | 串口自动床触设置<br>串口自动床触                                                                                                    | Disable ▼<br>确定 取消                                  |
|                           | 串口自动成 <b>转设置</b><br>串口自动成 <b>转</b><br>网络参数设置                                                                                                   | Disable ▼<br>确定 取消                                  |
|                           | 串口自动成畅设罢<br>串口自动成畅<br>网络参数设置<br>网络截式 2 →                                                                                                    | Disable ▼<br>補定 取消                                  |
|                           | 串口自动成畅设罢<br>串口自动成畅<br>网络参数设置<br>网络概式 2 →<br>协议                                                                                                 | Disable ▼<br>補定<br>Server ▼<br>TCP ▼                |
|                           | 串口自动成輪设置<br>串口自动成輪<br>甲箔参数设置<br>阿箔儀式 2 →<br>防议<br>端口                                                                                           | Disable ▼<br>補定<br>TCP ▼<br>8899                    |
|                           | <ul> <li>串口自动成帧设置</li> <li>串口自动成帧</li> <li>中培参数设置</li> <li> 円培載式</li> <li>2 →</li> <li>時込</li> <li>端口</li> <li>服务器地址</li> </ul>                | Disable ▼<br>補定<br>TCP ▼<br>8899<br>10.10.100.100   |
|                           | <ul> <li>串口自动成帧设置</li> <li>串口自动成帧</li> <li>甲络参数设置</li> <li> 円络電式 2 →</li> <li>時次</li> <li>端口</li> <li>=方名地址</li> <li>最大TCF连接数(1-32)</li> </ul> | Disable ▼<br>補定<br>TCP ▼<br>8899<br>10.10.100<br>32 |

#### e模块管理设置(如下图)

1、点击左栏《模块管理》

2、按《重启》更新生效前几步设置的参数

| ▶ <u>模式洗择</u>                                                 | 模块管理                             |         |
|---------------------------------------------------------------|----------------------------------|---------|
| <ul> <li>➡ <u>无线接入点设置</u></li> <li>➡ <u>无线终端设置</u></li> </ul> | 4.02.11.15<br>设罟用户名亦码,恢复出厂设      | 零双車郵約件。 |
| ●串口及其它设置                                                      | 管理者设置                            |         |
| ● 摸块管理                                                        | <b>帐</b> 号<br>口令                 | admin   |
|                                                               |                                  | 确定 取消   |
|                                                               | 重启模块<br>重启模块 2 -                 |         |
|                                                               | 恢复出厂设置<br>恢复出厂设置按钮               | 恢复出厂设置  |
|                                                               | 软件升级<br><mark>软件位置:</mark><br>确定 | 透播文件    |

二.wifi模块接入互联网的设置

打开网页浏览器,地址栏输入跟互联网连接的路由器的网关:例如: 192.168.1.1进入路由器设置界面。

由于路由器有防火墙,一般互联网外的电脑是不能直接访问局域网1的设备 的,需在路由器上对外开放一个IP地址,路由器的DMZ主机可以达到这个功 能。

(DMZ是英文 "demilitarized zone"的缩写,中文名称为"隔离区",也称"非 军事化区"。它是为了解决安装防火墙后外部网络的访问用户不能访问内部网 络服务器的问题,而设立的一个非安全系统与安全系统之间的缓冲区。)

找到DMZ主机设置(如下图)

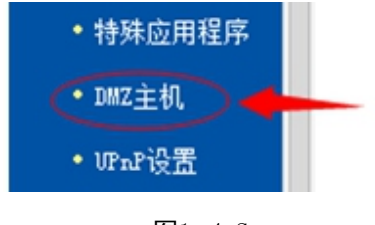

**图**1.4 S

**图**1.4 R

DMZ主机设置: 如下图,DMZ状态:选择"启用"

DMZ 主机IP地址:填写外置wifi加入局域网的静态IP(这教程就是图3的IP地址)保存参数设置

| DMZ主机                             |                                                                |
|-----------------------------------|----------------------------------------------------------------|
| 在某些特殊情况下,<br>现双向通信,此时<br>DMZ 状态:1 | 需要让局域网中的一台计算机完全暴露给广域网,以实<br>]以把该计算机设置为OMZ主机。<br>▶ ● 启用   ◎ 不启用 |
| DMZ 主机IP地址:                       | 192.168.1.99                                                   |
| 保存 帮助                             | 2.填写设备的IP地址                                                    |
| 1                                 |                                                                |
| 3.保存                              |                                                                |

**图**1.4 T

查找局域网对互联网的IP地址 点左栏的《运行状态》(如下图)

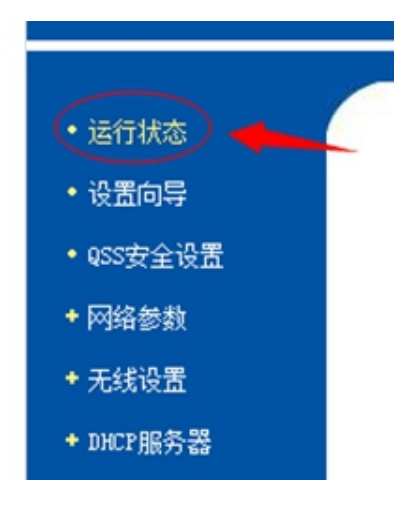

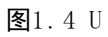

如下图,记下局域网对互联网的IP地址

(注意:此IP地址必须是公网IP,打开网址www.ip138.com,在那网页查询到

您的IP地址和您路由器外网IP地址相同,您的IP地址即是公网IP.)

| WAN口状态   |                            |
|----------|----------------------------|
| MAC 地址:  | 6C-E8-73-B2-43-11          |
| IP地址:    | 120.85.105.106 PPP。E按需连接   |
| 子网掩码:    | 255. 255. 255. 0           |
| 网关:      | 120.85.105.106 记下外网连接IP    |
| DNS 服务器: | 210.21.4.130 , 221.5.88.88 |
| 上网时间:    | 0 day(s) 00:51:10 断线       |
|          |                            |

**图**1.4 V

三.用软件通过互联网连接设备

打开软件并点连接,如下图,在网络连接内,填写之前设备的互联网IP地址

(这教程是上图的ip地址)

| 连接         |           |           | × |
|------------|-----------|-----------|---|
| USB 连接     |           |           |   |
| 连接         |           | 取消        |   |
| 网络及wifi连接一 |           |           |   |
| ₽地址        | 10 . 10 . | 100 . 254 |   |
|            |           | 取消        |   |
| 485 连接     |           |           |   |
| 端口         | COM1 -    |           |   |
| D          | 1 •       |           |   |
|            |           |           |   |
|            |           |           |   |
|            |           |           |   |

**图**1.4 W

点连接,出现如下图,即表示连接成功,就可以进行设备的参数调节。

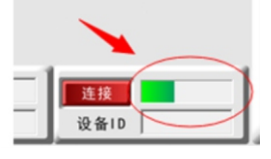

**图**1.4 X

# <u>1.5 端口查询方法</u>

<u>1.5.1 Windows XP系统端口查询方法</u>

打开"设备管理",进入方法如下:

对准桌面上我的电脑图标点击鼠标右键,弹出如下窗口(如下图)

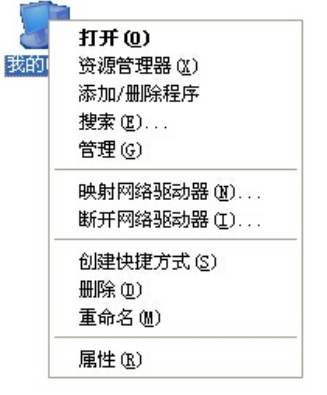

图1.5.1 A

此时鼠标左键点击【属性】,又弹出系统属性窗口(如下图)

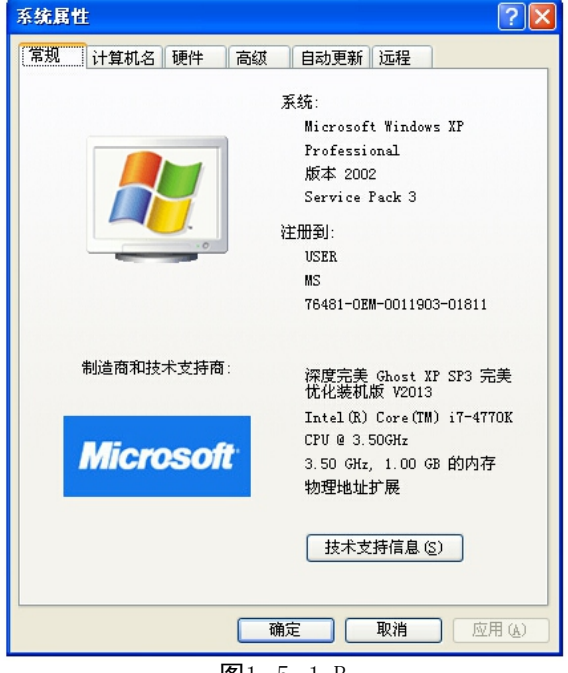

**图**1.5.1 B

在点击【设备管理器】出现(如下图),这时可以查看相应的端口

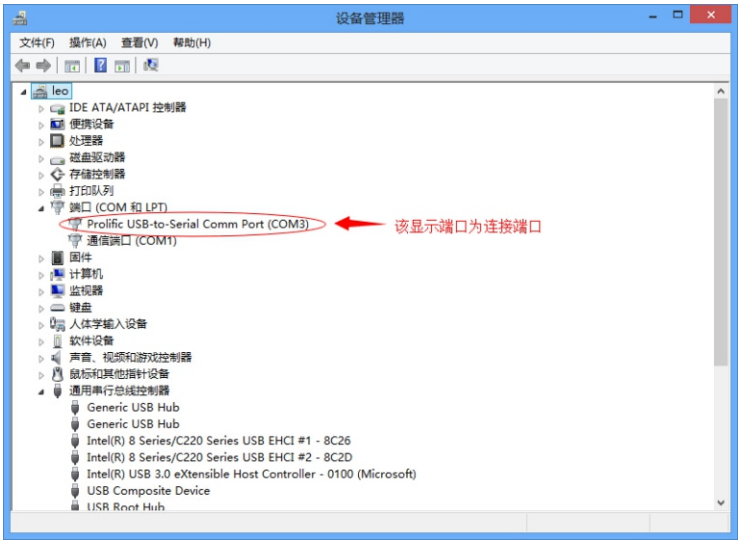

图1.5.1 C

### 1.5.2 Windows 7系统端口查询方法

对准桌面上我的电脑图标点击鼠标右键,弹出如下窗口(如下图)。

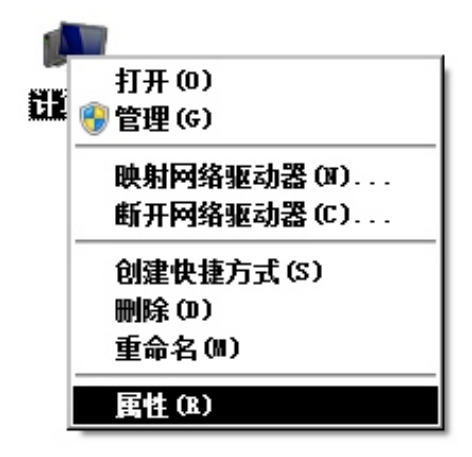

**图**1.5.2 A

此时鼠标左键点击【属性】,又弹出系统属性窗口(如下图)。

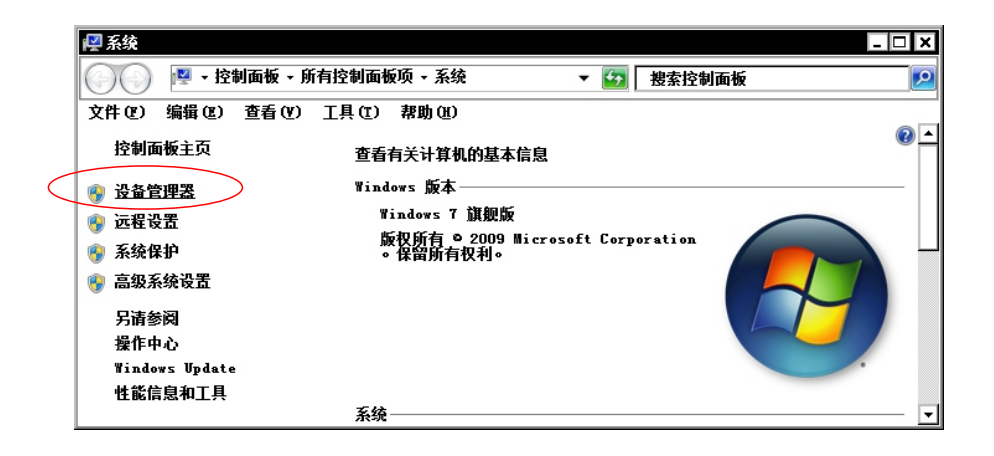

**图**1.5.2 B

在点击【设备管理器】出现(如下图),这时可以查看相应的端口

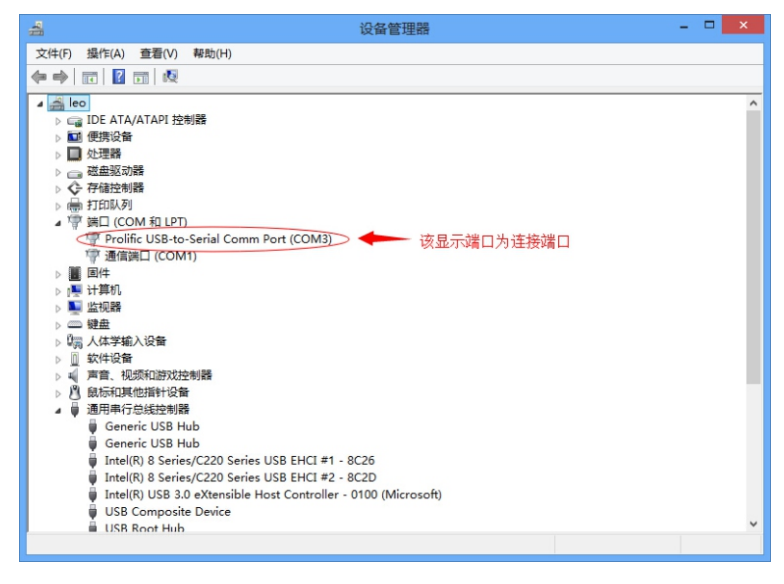

**图**1.5.2 C

# 1.6 相关参数的查询与修改方法

<u>1.6.1 设备中的网络连接参数修改和查询</u> <u>1.6.1.1 AP模式的IP地址的修改方法</u>

例如:将设备的IP地址修改为192.168.1.2

第一步:可通过网络连接方式的第一种或第二种方式连接好设备,然后在IE 浏览器地址栏中输入设备的 IP 地址 (设备器出厂默认的IP 地址为 10.10.100.254) 地址如下图所示。

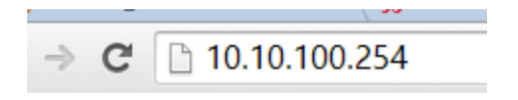

#### 图1.6.1.1 A

回车后出现如下对话框

| 连接到 10. 10. 100      | . 254                 | ? ×      |
|----------------------|-----------------------|----------|
| <b>R</b>             |                       |          |
| 位于Gethead的服务<br>密码。  | 务器 10. 10. 100. 25    | 4 要求用户名和 |
| 警告:此服务器要<br>密码(没有安全连 | 求以不安全的方式发<br>接的基本认证)。 | 送您的用户名和  |
|                      |                       |          |
| 用户名(N):              | <b>1</b>              | •        |
| 密码(P):               |                       |          |
|                      | ▶ 记住我的密码              | (R)      |
|                      | 确定                    |          |

图1.6.1.1 B

第二步: 输入用户名: admin 密码: admin 回车后即可进入网页的配置界 面, 如下图所示界面

| ▶ 模式洗择           | 模块工作模式设置                                                                                                  |
|------------------|----------------------------------------------------------------------------------------------------|
| ➡ <u>无线接入点设置</u> |                                                                                                    |
| ▶ <u>无线终端设置</u>  | 设置模块工作模式,包括WIFI运作模式,数据传输模式。                                                                               |
| 🗣 串口及其它设置        | AP 模式:<br>WIF1作为接入点模式(AP): 即模块创建WIF网络,供手机、笔记本、平板电脑等其他WIFIG<br>备换入。相关设置请进入"天线换入占设置"页面                      |
| ➡ <u>模块管理</u>    | Station 模式:<br>WIFI 作为终端模式(STA): 即模块加入WIFI路由器创建的WIFI网络。注意在设置模块为STA<br>模式前,请先对无线终端参数进行设置。相关设置请进入"无线终端设置"页面 |
|                  | 数据传输模式 	 这明传输模式 ▼                                                                                         |
|                  |                                                                                                    |

图1.6.1.1 C

第三步:点击上述界面的【无线接入点设置】,如下图所示

| ▶ 模式洗择                                                        | 模块工作模式设置                                                                                                    |
|---------------------------------------------------------------|----------------------------------------------------------------------------------------------------|
| <ul> <li>➡ <u>无线接入点设置</u></li> <li>➡ <u>无线终端设置</u></li> </ul> | 设置模块工作模式,包括WIFI运作模式,数据传输模式。                                                                                 |
| ▶ 串口及其它设置                                                     | AP 模式:<br>WIFI 作为接入点模式(AP): 即模块创建WIF网络,供手机、笔记本、平板电脑等其他WIFI设备接入。相关设置请进入"无线接入点设置"页面                           |
| ▶ <u> 摸块管理</u>                                                | ⑧ Station 模式:<br>WIFI 作为终端模式(STA): 即模块加入WIFI路由器创建的WIFI网络。注意在设置模块为STA<br>模式前,请先对无线终端参数进行设置。相关设置请进入"无线终端设置"页面 |
|                                                               | 数据传输模式 透明传输模式 ▼                                                                                             |
|                                                               | 确定 取消                                                                                                    |

图1.6.1.1 D

第四步:点击上述界面的【无线接入点设置】进入如下界面

| ▶ 摄式洗择           | 无线接入点设置          |                       |
|------------------|------------------|-----------------------|
| ▶ <u>无线接入点设置</u> | 无线接入点接口的设置,包括:   | SSID,加密等。             |
|                  | 无线接入点参数设置        |                       |
| ▶ 串口及其它设置        | 网络模式             | 11b/g/n mixed mode •  |
| ▶ <u> </u>       | 网络名称 (SSID)      | UTW1-1.00-00018D 總職 🗆 |
|                  | 模块MAC地址          | AC:CF:23:03:AF:8C     |
|                  | 无线信道选择           | 自动选取                  |
|                  | 无线分散系统(WDS)      | WDS配置                 |
|                  | L                | ·<br>确定 取消            |
|                  | UTW1-1.00-00018D |                       |
|                  | 加密模式             | Disable               |
|                  |                  | 确定 取消                 |
|                  | 局域网络教设盟          |                       |
|                  | IP地址(DHCP网关设置)   | 10.10.254             |
|                  | 子网撞码             | 265.255.256.0         |
|                  |                  |                       |

图1.6.1.1 E

第五步: 在上图所示的"局域网参数设置"下的"IP地址"栏中修改IP地址后 (IP地址的范围为0.0.0.0<sup>2</sup>255.255.255.255),继续按网络名称修改步骤进行 设置即可完成IP地址的修改.然后点击【确定】如下图所示。

| ➡ 摸式选择           | 无线接入点设置          |                                         |
|------------------|------------------|-----------------------------------------|
| ➡ <u>无线接入点设置</u> | 无线接入点接口的设置,包括:   | SSID,加密等。                               |
|                  | 无线接入点参数设置        |                                         |
| ➡ 串口及其它设置        | 网络模式             | 11b/g/n mixed mode 💌                    |
| ➡ <u> </u>       | 网络名称 (SSID)      | UTW1-1.00-00018D 施雇 □                   |
|                  | 模块MAC地址          | AC:CF:23:03:AF:8C                       |
|                  | 无线信道选择           | 自动选取                                    |
|                  | 无线分散系统(WDS)      | WDS配置                                   |
|                  | L                | 确定 取消                                   |
|                  | UTW1-1.00-00018D |                                         |
|                  | 加密模式             | Disable                                 |
|                  |                  | · 确定   取消                               |
|                  | 局域网参数设置          |                                         |
|                  | IP地址(DHCP网关设置)   | 10.10.100.254                           |
|                  | 子网撤码             | 255.255.255.0                           |
|                  | DHCP 类型          | 服务器 ▼                                   |
|                  |                  | ▶ · · · · · · · · · · · · · · · · · · · |
|                  | 图1.6.            | 1.1 F                                   |

第六步: 点击【确定】后进入如下界面

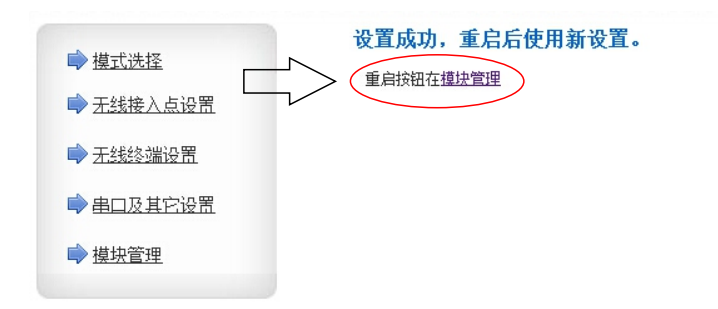

图1.6.1.1 G

### 第七步:,点击上图的"模块重启"后(上图红框所示),进入如下界面

| ▶ <u>模式洗择</u>                                                 | 模块管理                              |
|---------------------------------------------------------------|-----------------------------------|
| ➡ <u>无线接入点设置</u>                                              | 4.02.11.15                        |
| <ul> <li>➡ <u>未送终端设置</u></li> <li>➡ <u>串口及其它设置</u></li> </ul> | 设置用户名密码,恢复出厂设置及更新软件。              |
| ▶ <u>模块管理</u>                                                 | 管理者成款<br>株号 admin                 |
|                                                               | □� admin                          |
|                                                               | 确定 取消                             |
|                                                               | 重启模块<br>重启模块 重启                   |
|                                                               | 恢复出厂设置<br>恢复出厂设置                  |
|                                                               | 软件升级           软件位置:           通定 |
|                                                               | <b>图</b> 1.6.1.1 H                |

重启完,此时设备的IP地址改为了192.168.1.2

### <u>1.6.1.2 Station模式下IP地址的修改方法</u>

下面将IP地址改为192.168.1.2为例说明

第1步:可通过网络连接方式中的任意的网络连接方式连接好设备后,在IE 浏 览器或我的电脑的地址栏中输入需要修改IP地址的设备的 IP 地址 (设备出 厂默认的IP 地址为10.10.100.254)地址如下图所示。

注意:请在修改IP地址前,检查均衡器与电脑是否连接成功。

|           |                      | _             |                          | 1.20 |
|-----------|----------------------|---------------|--------------------------|------|
|           | ⇒ (                  | G             | 10.10.100.2              | 254  |
|           |                      |               | <b>图</b> 1.6.1.2 A       |      |
| 回车后出现如下对于 | - +17                |               |                          |      |
|           | 生接到 10.10.10         | 0. 254        | ? X                      |      |
|           | R                    |               | 95                       |      |
|           | 位于Gethead的服<br>密码。   | <b>發</b> 务器 1 | 10. 10. 100. 254 要求用户名和  |      |
|           | 警告:此服务器要<br>密码(没有安全道 | 要求以7<br>主接的基  | 下安全的方式发送您的用户名和<br>基本认证)。 |      |
|           | 用户名(N):              | 2             |                          |      |
|           | 密码(P):               |               |                          |      |
|           |                      | Г             | 记住我的密码(R)                |      |
|           |                      |               |                          |      |
|           |                      |               | 确定取消                     |      |
|           |                      |               |                          |      |

**图**1.6 J

第2步: 输入用户名: admin 密码: admin 回车后即可进入网页的配置界面, 如下图所示界面

| ▶ <u>模式洗择</u>                    | 模块工作模式设置                                                                                                  |
|----------------------------------|----------------------------------------------------------------------------------------------------|
| ➡ <u>无线接入点设置</u> ★ <u>无线终端设置</u> | 设置模块工作模式,包括WIFI运作模式,数据传输模式。                                                                               |
| ➡申□及其它设置                         | AP 模式:<br>WFI 作为接入点模式(AP): 即模块创建WF网络,供手机、笔记本、平板电脑等其他WFIG<br>备接入。相关设置请进入:无线接入点设置"页面                        |
| ▶ <u>模块管理</u>                    | Station 模式:<br>WIFI 作为终端模式(STA): 即模块加入WIFI路由器创建的WIFI网络。注意在设置模块为STA<br>模式前,请先对无线终端参数进行设置。相关设置请进入`无线终端设置'页面 |
|                                  | 数据传输模式 透明传输模式 ▼                                                                                           |
|                                  | 确定 取消                                                                                                    |
|                                  | <b>图</b> 1.6.1.2 B                                                                                        |

### 第3步: 点击【无线终端设置】后进入如下界面

| ➡ 摸式洗择        | 无线终端设置           |                                                     |  |  |
|---------------|------------------|-----------------------------------------------------|--|--|
| ➡ 无线接入点设置     | 无线终端设置,包括:要去连接的A | 无线终端设置,包括:要去连接的AP物数(SSID,加密)及接入模式(DHCP,静态连接)等。<br>一 |  |  |
|               | 无线终端参数设置         |                                                     |  |  |
| ➡目以其已设置       | 模块要接入的网络名称(SSID) | desam_xs400 搜索                                      |  |  |
| ▶ <u>模块管理</u> | MAC 地址 (可选)      |                                                     |  |  |
|               | 加密模式             | WPA2PSK V                                           |  |  |
|               | 加密算法             | AES V                                               |  |  |
|               | 密码               |                                                     |  |  |
|               |                  | 确定 取消                                               |  |  |
|               | 模块IP地址设置         | 書 静态(固定IP) ▼                                        |  |  |
|               | 静态模式             |                                                     |  |  |
|               | 775 14 14        | 400 400 4 050                                       |  |  |

| IP地址  | 192.168.1.253 |
|-------|---------------|
| 子网撬码  | 255.255.255.0 |
| 网关设置  | 192.168.1.254 |
| 域名服务器 |               |

确定 取消

**图**1.61.2 C

第4步:在上述"模块IP地址设置"选择"固定(静态IP)"(如果已是"固定 (静态IP)"则无需选择)如下图所示

| ➡ <u>模式洗择</u>    | 无线终端设置            |                                |
|------------------|-------------------|--------------------------------|
| ➡ <u>无线接入点设置</u> | 无线终端设置,包括:要去连接的A) | P参教(SSID,加密)及接入模式(DHCP,静态连接)等。 |
| ➡ <u> 无线终端设置</u> | 无线终端参数设置          |                                |
| ●串口及其它设置         | 模块要接入的网络名称(SSID)  | desam_xs400 搜索                 |
| ➡ <u>模块管理</u>    | MAC 地址(可选)        |                                |
|                  | 加密模式              | WPA2PSK V                      |
|                  | 加密算法              | AES V                          |
|                  | 密码                |                                |
|                  |                   | 确定取消                           |
|                  | 模块IP地址设置          | t ( 动态(自动获取) ▼                 |
|                  | DHCP 模式           | 静念(固定IP)<br>bb太(白計茲m)          |

主机名 (可选)

图1.6.1.2 D

HF-A11 确定 取消 第5步:选择"固定(静态IP)"后,进入如下见面

| ➡模式洗怪                                                                                                    | 无线终端设置                                         |                |  |  |
|----------------------------------------------------------------------------------------------------|------------------------------------------------|----------------|--|--|
| ➡ <u><u></u><u></u><u></u><u></u><u></u><u></u><u></u><u></u><u></u><u></u><u></u><u></u><u></u><u></u><u></u><u></u><u></u><u></u><u></u></u> | 无线线读设置,包括:要去连接的AP参数(SSID,加密)及接入模式(DHCP,释态连接)等。 |                |  |  |
|                                                                                                    | 无线终端参数设置                                       |                |  |  |
| ➡串口及其它设置                                                                                                    | 模块要接入的网络名称(SSID)                               | desam_xs400 搜索 |  |  |
| ▶ 横块管理                                                                                                    | MAC 地址 (可选)                                    |                |  |  |
|                                                                                                    | 加密模式                                           | WPA2PSK •      |  |  |
|                                                                                                    | 加密算法                                           | AES •          |  |  |
|                                                                                                    | 密码                                             | -              |  |  |
|                                                                                                    |                                                | 确定 取消          |  |  |
|                                                                                                    | 模块IP地址设                                        | 置 静态(固定IP) ▼   |  |  |
|                                                                                                    | 静态模式                                           |                |  |  |
|                                                                                                    | IP 地址                                          | 0.0.0          |  |  |
|                                                                                                    | 子网推码                                           | 0.0.0.0        |  |  |
|                                                                                                    | 阿关设置                                           | 0.0.0          |  |  |
|                                                                                                    |                                                |                |  |  |

图1.6.1.2 E

第6步:在下图所示的对话框中配置相应的参数。IP地址(IP地址的范围为 0.0.0.0<sup>~</sup>255.255.255.255)一项中输入与路由器同一网段的地址,例如,路 由器的IP地址为192.168.1.1,则设备的IP地址可以是192.168.1.0到 192.168.1.255中除了路由器的IP地址中的任何一个,但每台设备的IP地址都应不 相同(例如将设备1的IP地址设为192.168.1.2,则可按下图所示的IP地址)。在 "子网掩码"中输入255.255.255.0,"网关设置"中输入路由器IP地址 192.168.1.1.然后点击"确定".配置均衡器2输入192.168.1.3

| 模块IP地址设置 | 静态(固定IP) ▼    |
|----------|---------------|
| 静态模式     |               |
| IP地址     | 192.168.1.2   |
| 子网掩码     | 255.255.255.0 |
| 网关设置     | 192.168.1.1   |
| 域名服务器    |               |
|          | 确定 取消         |

图1.6.1.2 F

第7步: 然后点击【确定】并重启wifi模块, 等待重启完毕后, IP地址修改完成。

1.6.1.3 设备IP 地址的查询方法

1.6. 1.3.1 AP模式下, 设备IP 地址的查询方法

AP模式下, IP地址是wifi模块本身的地址, 查看方法如下: 参考网络连接方式中的第一种或第二种连接方式连接好设备.

AP模式下, Windows XP 设备IP 地址的查询方法

| 第一步: 点击屏幕右下 | 方有线方式图                                                                                            | 际 🗾 /无约            | 线方式图标                       | ) <del>5</del> "(, | 弹出如下对 |
|-------------|---------------------------------------------------------------------------------------------------|--------------------|-----------------------------|--------------------|-------|
|             | <ul> <li>本地注張 3 状态</li> <li>常規 支持</li> <li>注接</li> <li>状态:</li> <li>持续时间:</li> <li>速度:</li> </ul> |                    | ? ★ 已连接上 01:47:16 10.0 Mbps |                    |       |
|             | 活动<br>发送<br>数据包:                                                                                  | € — ∰_ —<br>82,110 | · 收到<br>122,098             |                    |       |
|             | 属性®)(禁用)                                                                                          | <u>p)</u>          | 关闭©)                        |                    |       |

图1.6.1.3 A

第二步: 然后点击"支持"上图红框选项卡,进入如下界面,其中下图红框所 示则为设备的IP地址10.10.100.254

| ▲ 本地连接 状态              | ? 🔀              |
|------------------------|------------------|
| 常规 支持                  |                  |
|                        |                  |
| 🛃 地址类型:                | 通过 DHCP 指派       |
| 🕰 IP 地址:               | 10. 10. 100. 100 |
| 子阿掩码:                  | 255. 255. 255. 0 |
| 默认网关:                  | 10. 10. 100. 254 |
| 详细信息 (                 |                  |
| <sup>悠</sup> 元(法注接,译单击 | "修复"。            |
|                        | 关闭 (2)           |
| <b>冬</b> 1             | . 6. 1. 3 B      |

## AP模式下, windows 7 设备IP 地址的查询方法

第一步:点击屏幕右下方有线方式图标 🌇 /无线方式图标 📶 , 弹出如下对 话框

第二步: 在上图中点击"打开网络和共享中心"(上图红框所示), 弹出如下 图对话框(有线连接方式和无线连接方式):

| 有 | 线 | 连 | 接 |
|---|---|---|---|
|---|---|---|---|

| <u>*</u>            | 网络和共享中心                  | - 🗆 ×                     |
|---------------------|--------------------------|---------------------------|
| ⊕ ∋ - ↑ ₩ •         | 控制面板 🕨 所有控制面板项 🕨 网络和共享中心 | ▼ 0 搜索控制… ♪               |
| 控制面板主页              | 查看基本网络信息并设置连接            |                           |
| 更改适配器设置<br>更改高级共享设置 | <b>网络 3</b><br>公用网络      | 访问类型: Internet<br>连接: U太网 |

图1.6.1.3 C

无线连接

| <u>#</u>            | 网络和共享中心                            | - 🗆 🗙                       |
|---------------------|------------------------------------|-----------------------------|
| 🕞 🌖 🔻 ↑ 🚆 ▶ 控制面板    | → 所有控制面板项 → 网络和共享中心                | ▼ ひ 搜索控制… ♪                 |
| 控制面板主页              | 查看基本网络信息并设置连接<br><sup>查看活动网络</sup> |                             |
| 更改适配器设置<br>更改高级共享设置 | UTW1-1.00-0001AF<br>公用网络           | 访问类型: 无法连接到 Internet<br>连接: |

图1.6.1.3 D

第三步: 在上图中点击红框位置, 弹出如下对话框:

|        | afil          | Wi-Fi 状态       | ×            |         |     |
|--------|---------------|----------------|--------------|---------|-----|
|        | 常规            |                |              |         |     |
|        | 连接            |                | _            |         |     |
|        | IPv4 连接:      | 无 Internet 访问权 | 限            |         |     |
|        | IPv6 连接:      | 无 Internet 访问权 | 限            |         |     |
|        | 媒体状态:         | 已启             | 用            |         |     |
|        | SSID:         | UTW1-1.00-0001 | AF           |         |     |
|        | 持续时间:         | 00:04          | 54           |         |     |
|        | 速度:           | 7.0 Mb         | ps           |         |     |
| ~      | 信号质量          | lle            |              |         |     |
| $\Box$ | 详细信息(E)<br>活动 | 无线属性(W)        |              |         |     |
|        |               | egi — 🋂 — eb   | 收            | 图1.6.1. | 3 E |
|        | 字节:           | 83,448 247,5   | 81           |         |     |
|        | ● 雇性(P)       | 豪禁用(D) 诊断(G)   |              |         |     |
|        |               | Ŕ              | ∄( <u>C)</u> |         |     |

第四步: 点击上图中"详细信息(E)..."(上图红框所示), 弹出如下对话

框,其中下图红框所示即为设备的IP地址10.10.100.254

|                                                                                                    | 网络连接详细信息 ×                                                                                                    |            |
|----------------------------------------------------------------------------------------------------|----------------------------------------------------------------------------------------------------|------------|
| 网络连接详细信息(D):                                                                                                    |                                                                                                    |            |
| 属性                                                                                                    | 值                                                                                                    |            |
| ■性<br>连接特定的 DNS 后缀<br>描述<br>物理地址<br>已信用 DHCP<br>IPv4 地址<br>IPv4 子网境码<br>获得组织的时间<br>相约过期的时间<br>IPv4 默认网关<br>IPv4 DHCP 服务器<br>IPv4 DHCP 服务器<br>IPv4 WINS 服务器<br>已信用 NetBIOS over TI<br>连接-本地区 IPv6 散认<br>IPv6 默认网关<br>IPv6 DNS 服务器 | 值<br>Hi_flyig<br>Realtek RTLB188EU Wireless LAN 802.1<br>14-CF-92-AE-7B-95<br>是<br>10.10.100.102<br>255.255.255.0<br>2014年7月5日 9:33:34<br>2014年7月6日 9:33:34<br>2014年7月6日 9:33:34<br>10.10.100.254<br>10.10.100.254<br>10.10.100.254<br> | 图1.6.1.3 F |
| <                                                                                                    | >                                                                                                    |            |
|                                                                                                    | 关闭(()                                                                                                    |            |

6.1.3.2 Station模式下,设备IP 地址的查询方法

Station模式下的IP地址是由路由器分配,IP地址就不是wifi模块本身的IP, 需进入wifi模块设置界面查看,具体查看方法如下: 参考1.4网络连接方式:第一种方式连接好设备,参考上述的AP模式的IP地址 的查询方法,查询到wifi模块本身IP地址10,10,100,254。

第1步:在IE浏览器或我的电脑的地址栏中输入查询到的IP地址如下图所示。

注意:请在修改IP地址前,检查设备与电脑是否连接成功。

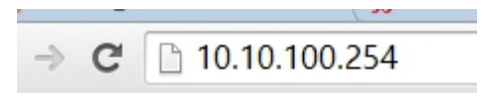

### 图1.6.1.3 G

第2步: 输入用户名: admin 密码: admin 回车后即可进入网页的配置界面, 找到如下图的界面, 红框的IP地址则为, 本机Station模式下的IP地址: 192.168.1.2

| ➡ <u>模式选择</u>                    | 无线终端设置                                                                                                    |         |
|----------------------------------|----------------------------------------------------------------------------------------------------|---------|
| ➡ <u>无线接入点设置</u> ➡ <u>无线终端设置</u> | 无线终端设置,包括:要去连摘的AP参数(SSID,加密)及接入模式(DHCP,                                                                                                    | 静态连接)等。 |
| ▶串口及其它设置                         | 无线线端参数设置<br>损性完整》的网络名称(SSID) HF-A11x AP 操委                                                                                                    |         |
| ▶ <u>模块管理</u>                    | мас и ца така и ца така и ца т |         |
|                                  | 加密模式 OPEN V                                                                                                    |         |
|                                  | 加密算法 NONE ▼                                                                                                    |         |
|                                  | 福宁即消                                                                                                    |         |

|       | 模块IP地址设置  |               | 静态(固定IP) | •   |   |
|-------|-----------|---------------|----------|-----|---|
| 静态模式  |           |               |          |     | 4 |
| IP地址  | $\langle$ | 192.168.1.2   |          | > < |   |
| 子网撞码  |           | 255.255.255.0 |          |     |   |
| 网关设置  |           | 192.168.1.1   |          |     |   |
| 域名服务器 |           |               |          |     |   |
|       |           |               |          |     |   |

确定 取消

图1.6.1.3 H

1.6. 1.4 Station 模式和 AP 模式互换的方法

拿一条网线一头连电脑,一头连WiFi模块,连接好后打开网页浏览器,地址栏 输入: 10.10.100.254,进入wifi模块设置界面,默认用户admin,默认密码 admin,登录进入。

找到"模式选择"选择您要的模式(如下图)

| ➡ <u>模式洗择</u>                                                 | 模块工作模式设置                                                                                                    |
|---------------------------------------------------------------|----------------------------------------------------------------------------------------------------|
| <ul> <li>▶ <u>无线接入点设置</u></li> <li>▶ <u>无线终端设置</u></li> </ul> | 设置模块工作模式,包括WIFI运作模式,数据传输模式。                                                                                 |
| ➡串口及其它设置                                                      | ④ AP 模式:<br>WIF1 作为接入点模式(AP): 即模块创建WIFI网络,供手机、笔记本、平板电脑等其他WIFI设备接入。相关设置请讲入"无线接入占设置"页面                        |
| ▶ <u>模块管理</u>                                                 | ◎ Station 模式:<br>WIFI 作为终端模式(STA): 即模块加入WIFI路由器创建的WIFI网络。注意在设置模块为STA<br>模式前,请先对无线终端参数进行设置。相关设置请进入"无线终端设置"页面 |
|                                                               | 数据传输模式   透明传输模式 ▼                                                                                           |
|                                                               | 确定 取消                                                                                                    |

图1.6.1.4 A

1.6.2设备ID的查询与修改

<u>ID的查询</u>

ID的查询方法如下,首先通过<u>《1.2 多台设备通过RSC85连接电脑》</u> 连接1台设备 与电脑,按如下方法查询设备的ID号:

|  | <u>急防喇叫 开</u><br><sup>税序编号0</sup><br><sup>税序编号0</sup><br><sup>税序编号0</sup><br><sup>税度</sup><br>NULL<br><b>未连接</b> | 图1.6.2 |
|--|----------------------------------------------------------------------------------------------------|--------|
|--|----------------------------------------------------------------------------------------------------|--------|

点击【未连接】按钮后,进入如下界面

| - <sup>485</sup> 连接<br>USB端口选择 COM3 _<br>设备_D 1 _ |          |
|---------------------------------------------------|----------|
| 援索□ 确定 取消<br>网络连接                                 | ETI COD  |
| 呼地址 10 . 10 . 100 . 254                           | 호1.0.2 B |
| 确定取消                                              |          |

А

在上面的界面中点击【搜索ID】按钮后,等待搜索完毕,红框中的ID即设备 ID(如下图)

| 達接<br>USB 连接<br>正接      | 取消                        | × |   |        |
|-------------------------|---------------------------|---|---|--------|
| 网络及wifi连接<br>IP地址<br>连接 | 10 . 10 . 100 . 254<br>取消 |   |   |        |
| 485 连接<br>端口<br>D       | COM1 💌<br>1 💌             |   | K | 1.6.20 |
|                         | 连接 取清                     |   |   |        |

### <u>ID的修改</u>

修改ID的方法是在<u>《1.1单台设备通过USB连接电脑》</u> 或<u>《1.2 多台设备通过</u> <u>RS485连接电脑》</u>联机控制软件与设备成功后,按下面的方法修改设备的ID 号,下面以<u>《1.2 多台设备通过RS485连接电脑》</u>为例,将ID号为1的设备改为 5。

1,控制软件与设备连接成功后,点击【设备ID】,如下图。

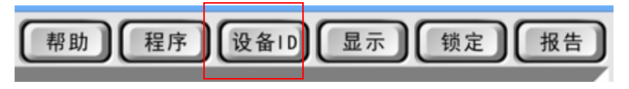

**图**1.6.2 D

弹出的窗口中"更改当前设备ID号"中选择5,然后点击【确定】后即完成了 ID号的修改。

| ſ | ▲ · 设备 · · · · · · · · · · · · · · · · · |
|---|------------------------------------------|
|   | ⓒ 更改当前设备□号                               |
| i | 到 5 🗸                                    |
|   | ○ 重新连接到另一台设备                             |
|   | ID 1 •                                   |
|   |                                          |
|   |                                          |

**图**1.6.2 E

<u>1.6.3 版本号的查询</u>

A、电脑软件版本查看。PC软件的最上一行包含版本信息

B、设备版本查看。(参考2.3)

C、版本规则举例

方框内的文字相同表示版本批号相同 查到的电脑版本为S-SV 1.09 查到的设备版本为 1.09

# 第二部分:设备操作介绍

# 2.1 符号代表意义说明

- 1. 符号【】代表面板上的按键
- 2. 符号 { } 代表面板显示屏上的内容
- 3. 符号 1 2 3 等代表功能指示
- 4. 符号 (1)(2)(3)等代表操作步骤

# <u>2.2 功能特点</u>

- ●96KHz采样频率, 32-bit DSP处理器, 24-bit A/D及D/A转换;
- 有8输入8输出,可灵活组合多种分频模式,高、低通分频点均可达20Hz~20KHz;
- ●提供USB和RS485接口可连接电脑,通过RS485接口可最多连接250台设备和超过1500米的 距离外用电脑来控制;
- 单机可存储30种用户程序;
- ●每个输入和输出均有8段独立的参量均衡,调节增益范围可达±20dB,同时输出通道的均衡还可选择Lo-shelf和Hi-shelf两种斜坡方式;
- ●每个输入和输出均有延时和相位控制及哑音设置,延时最长可达1000ms,延时单位可选择毫秒(ms)、米(m)、英尺(ft)三种;
- 输出通道还可控制增益、压限及选择输入通道信号,并能将某通道的所有参数复制到另 外一个通道并能进行联动控制;
- ●可以通过USB接口或RS485接口连接中控来控制矩阵和通道的哑音
- •可以分功能锁定,实现数据保密
- ・输入通道可调噪声门
- 可通过WIFI连接电脑,并能通过互联网实现远程控制

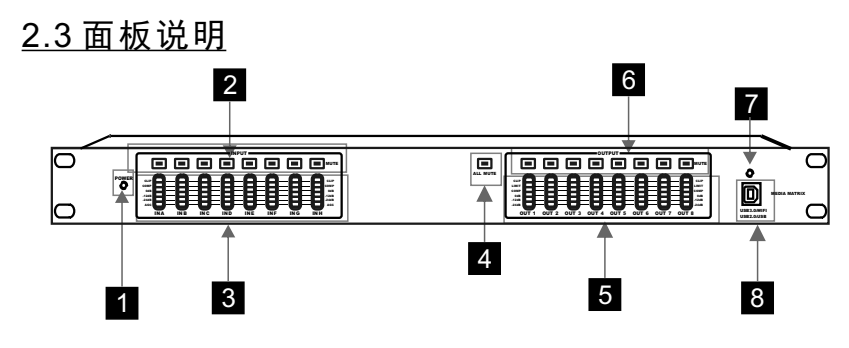

图2.1 A

- 1 电源指示灯
- 2 输入静音

3 输入电平显示 5段LED显示输入的精确数字电平表及编辑状态

(1) CLIP(削波)显示,信号失真此灯亮(红色)

(2)AGC(自动增益)显示,扩展功能作用时此灯亮(橙色)

(3)COMP(压缩)显示,压缩功能作用时此灯亮(黄色)

(4) -24dB至0dB的2段LED电平显示(绿色)

4 输出总静音

5 输出电平及状态指示灯

5段LED显示输入的精确数字电平表及编辑状态

(1) CLIP(削波)显示,信号失真此灯亮(红色)

(2)LIMIT(限幅)显示,扩展功能作用时此灯亮(橙色)

(3)COMP(压缩)显示,压缩功能作用时此灯亮(黄色)

(4)-24dB至0dB的2段LED电平显示(绿色)

6 输出静音

输出静音按键,除了可静音相应通道的输出,还可以查看设备的版本号,版本号 查询方法如下:

a.同时按住输出2和输出3的静音按键然后松开,相应通道的LED灯会点亮,可通过查看点亮的灯的情况和对应灯的数值识别设备版本号,识别方法如下:

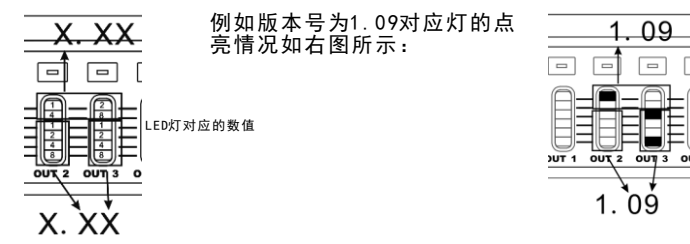

7 USB指示灯

8 USB接口

通过PC界面软件对相关参数进行调节(兼容USB2.0,USB3.0) 通过USB3.0线连接wifi模块,可进行网络连接,互联网远程控制

# <u>2.4 后板说明</u>

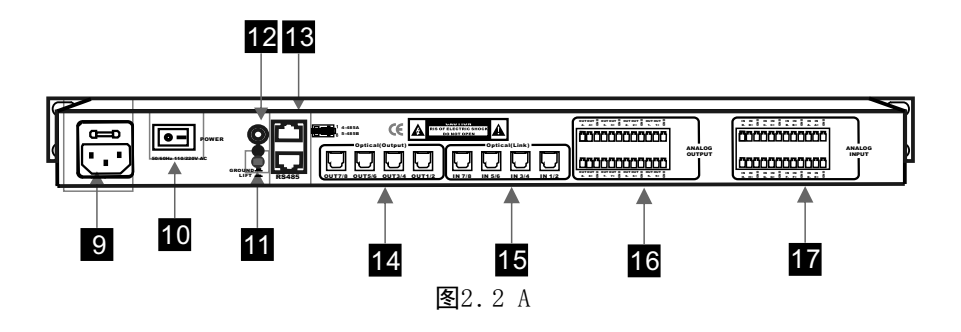

9 交流电源输入座

根据输入电压范围,接入相应的交流电压

- 10 电源开关
- 11 地线选通开关

机箱地与信号地的接通/断开由此开关控制

12 接地螺丝

13 Rs485端口

可用网络线将RS485端口串联(最多可连接250台),然后选择其中任一台设备的RS485端口,用USB转485线或 232转485线和电脑连接可对所有串联设备进行远程控制,最远距 离可达1500m

- 14 光纤级联输出 8个输出通道,标识为OUT1/2~OUT7/8
- 15 光纤级联输入 8个输入通道,标识为IN1/2~IN7/8
- 16 模拟输出 8个平衡输出通道,标识为OUT1+,OUT1-,GND~OUT8+,OUT8-,GND
- 17 模拟输入 8个平衡输入通道,标识为INA+,INA-,GND~INH+,INH-,GND

# <u>2.5 技术参数</u>

| 型号                 | 8进8出                                                                                                    |
|--------------------|----------------------------------------------------------------------------------------------------|
| 输入通道及插座            | 8路凤凰插座输入                                                                                                    |
| 输出通道及插座            | 8路凤凰插座输出                                                                                                    |
| 输入阻抗               | 平衡: 20ΚΩ                                                                                                    |
| 输出阻抗               | 平衡: 100Ω                                                                                                    |
| PC接口               | 面板1个USB接口、后板2个RS485接口(RJ-45座)                                                                                                    |
| 共模拟制比              | >78dB(1KHz)                                                                                                    |
| 输入范围               | ≪+25dBu                                                                                                    |
| 频率响应               | 20Hz-20KHz(±0.5dB)                                                                                                    |
| 信噪比                | >118dB                                                                                                    |
| 失真度                | <0.002% OUTPUT=0dBu/1KHz                                                                                                    |
| 通道分离度              | >88dB(1KHz)                                                                                                    |
| 输入通道功能             |                                                                                                    |
| 输入哑音               | 每个通道设立单独哑音控制                                                                                                    |
| 输入增益               | 调节范围: -80dB-+12dB、步距为0.1dB                                                                                                    |
| 输入延时               | 每个输入通道有单独延时控制,调节范围0-1000ms,小于10ms,步距为21us;10ms-20ms.步距为84us;<br>大于20ms,步距为0.5ms                                                                                                    |
| 输入相位               | 同相(+) 或反相 (-)                                                                                                    |
| 输入均衡               | 每输入通道设8个参量均衡,在Parameter下调整参数为:中心频率点: 20Hz-20KHz、共239个频点带宽: 0.05oct-3oct、<br>步距为0.05oct 增益: -20dB→20dB、步距为0.1dB                                                                                                    |
| 输入压缩               | 门限值: −40dBu~+20dBu、步距为0.5dBu; 压缩比: 1.0:1~20:1 小于2.0:1时,步距为0.1 大于2.0:1时,步距为0.5;<br>响应时间: 0.3mS~200mS,小于1mS,步距为0.1mS 大于1mS,步距为1mS 释放时间: 50mS~5000mS 步距为1mS                                                                                              |
| 输入AGC              | 门限值-80dBu~+20dBu、步距为0.5dBu;比率:1:1.0~1:20小于1:20时,步距为0.1 大于1:2.0时,步距为0.5;<br>响应时间:50mS~500mS,步距为1mS 释放时间:0.3mS~200mS 小于1mS,步距为0.1mS 大于1mS,步距为1mS                                                                                                    |
| 输出通道功能             |                                                                                                    |
| 输出哑音               | 每个通道设立单独哑音控制                                                                                                    |
| 输入选择               | 每个输出通道可单独选择不同的输入通道,也可以选择输入通道的任意组合                                                                                                    |
| 输出增益               | 调节范围: -80dB-+12dB、步距为0.2dB                                                                                                    |
| 输出延时               | 每个输入通道有单独延时控制,调节范围0-1000ms,小于10ms,步距为21us;10ms-20ms,步距为84us;<br>大于20ms,步距为0.5ms                                                                                                    |
| 输出相位               | 同相(+) 或反相 (-)                                                                                                    |
| 分频器设置              | 毎个输出通道可单独设置低通滤波器(LPF)和高通滤波器(HPF),可调整参数方: 滤波器类型:<br>Linkwitz-Riley/Bessel/Butterworth 頻率转折点: 20Hz-20KHz、共239个频点 衰减斜率: 12dB/oct、18dB/oct、<br>2ddB/oct、30dB/oct、36dB/oct、42dB/oct、48dB/oct                                                               |
| 压缩设置               | 门限值: ~40dBu~+20dBu、步距为0.5dBu; 压缩比: 1.0:1~20:1 小于2.0:1时,步距为0.1 大于2.0:1时,步距为0.5;<br>响应时间: 0.3mS~200mS,小于1mS,步距为0.1mS 大于1mS,步距为1mS 释放时间: 50mS~5000mS 步距为1mS                                                                                              |
| 限幅器设置              | 每个输出通道可单独设置限幅器,可调整参数为: 门限值: ~40dBu++20dBu、步距为0.5dBu<br>起动时间: 0.3ms~200ms、小于1ms,步距为0.1ms; 大于1ms,步距为1ms 释放时间: 50ms~5000ms                                                                                                    |
| 输出均衡               | 每个输出通道可设9个均衡,均衡方式可选择Parameter/Lo-Shelf/Hi-Shelf。A、在Parameter状态下可调整参数为:<br>中心频率点:20Hz-20KHz、共239个频点 带宽:0.05oct-3oct、步距为0.05oct 增益:-20dB-+20dB、<br>步距为0.14B、在Lo-Shelf和Hi-Shelf找态下可调整参数为: 中心频率点:20Hz-20KHz、共239个频点<br>斜率:6dB/12dB 增益:-20dB→20dB、步距为0.1dB |
| 处理器                | 96KHz采样频率, 32-bit DSP处理器, 24-bit A/D及D/A转换                                                                                                    |
| 功耗                 | ≪40瓦                                                                                                    |
| 电源<br>             | 90/240V 50/60Hz                                                                                                    |
| ) 山八り(见へ床へ向)<br>净重 | 2.5kg                                                                                                    |
| 运输尺寸(宽×深×高)        | 1PC:562X362X98mm/0.0177m <sup>3</sup> 6PCS:575X375X450mm/0.1180m <sup>3</sup>                                                                                                    |
| 毛重                 | 1PC: 3. 5 (kg) 6PCS: 15 (kg)                                                                                                    |

# 第三部分:软件安装及操作介绍

第一次使用本设备,需安装 1、USB驱动程序; 2、PC控制软件

## 3.1 USB驱动的安装

找到随机携带的光盘,放入电脑光驱。

| 打开光驱将光骑    | 伛里的文件夹"App | olication"(如下图) |     |    |
|------------|------------|-----------------|-----|----|
| 名称         | ^          | 修改日期            | 类型  | 大小 |
| Applicatio | n          | 2012/8/3 15:47  | 文件夹 |    |

#### 图3.1 A

打开复制过来的文件夹" Application" 里的文件夹" USB\_Driver",

找到"USB\_Driver"文件(如下图)双击运行它,安装USB驱动程序

PL2303\_Prolific\_DriverInstaller\_v1.8.19...

#### **图**3.1B

(提示: USB驱动安装不需做任何设置, 按"下一步", 直至完成安装就行了)

## <u>3.2 软件的安装</u>

找到随机携带的光盘,放入电脑光驱。

打开光驱将光驱里的文件夹"Application",

把文件夹内的 "S-SV1.09" (这里是1.09版本) 复制到电脑任意的地方(如下图)

🕌 S-SV1.09 2014/11/5 16:28 文件夹

#### 图3.2 A

打开复制过来的文件夹"S-SV1.09"里"S-SV1.09CN.EXE"文件(如下图) 即可运行软件。

| I S-SV1.09CN.exe 2014/11/4 17:41 应用程序 20,325 k |
|------------------------------------------------|
|------------------------------------------------|

**图**3.2 B

## 3.3 出现联机错误时的解决方法

(1) 电脑、USB线和设备这三方中任何一个出问题,都会造成单机不能连接

(2) 如果是多机不能连接,还有可能是485转换器的问题

(3) 电脑可能出现的问题:

a.USB端口损坏,此时请更换另一个USB端口再连接

b.检测不到COM端口,表示USB驱动安装不正确,此时请重新安装USB驱动程序之 后再连接

c.电脑软件启动不正常,此时请关闭软件,重新打开软件再连接

d.电脑系统有问题,此时请重装系统或者更换另一台电脑再连接

(4) USB线可能出现的问题:

a.USB插头损坏,此时请更换USB线再连接

b.USB端口未检测到,此时请拔掉USB线,重新插入再连接

(5) 设备可能出现的问题:

a.设备没有启动,此时请打开设备再连接

b.设备还在启动过程,没有进入到正常工作状态。此时可以点按面板的通道按键,

如果按键不能点亮则表示设备还没有正常工作,请等待设备正常工c.作之后再连接

d. 设备USB端口有故障,此时请申请维修

(6) 485转换器可能出现的问题:

a. 485转换器到设备的网线连接有错误,请更换网线后再连接

b.485转换器损坏,请更换485转换器后再连接

(7) 搜索不到wifi模块信号时可能出现的问题:

检查无线模式是否为AP模式,

其修改方法请参考《1.6.1.4 Station 模式和AP 模式互换的方法》

(8) 软件版本与设备版本不对应的问题:

软件版本与设备版本不对应时,也会出现联机错误,

查看软件版本的对应关系可到官网软件下载一栏查看对应的关系

| •软件下载                    |                   |
|--------------------------|-------------------|
| <del>软件版本号</del> 软件版本    | 软件说明 机器版本         |
| S-SV1.09, 《点击下载》         | 媒体矩阵对应设备的版本号 1.09 |
| DI 2202 V1 8 1 0 USBª⊽⇒ħ |                   |

# <u>3.4 软件界面介绍</u>

# <u>3.4.1软件界面5大区域</u>

![](_page_43_Figure_3.jpeg)

图3.4 A

### 18 输入通道选择区域

进行输入通道选择,联调,标签,曲线,增益操作

19 通道编辑区域

通道各参数详细调整区域

#### 20 输出通道选择区域

进行输入通道选择, 联调, 标签, 曲线, 增益, 矩阵操作

21 连接区域

设备的连接区域

22 设定帮助区域

#### 3.4.2 软件连接

![](_page_44_Figure_6.jpeg)

2)

图3.4 B

(1) 点击【未连接】按钮,弹出连接窗口

(2)1. 连接方式为《1.1单台设备通过USB连接电脑》或《1.2多台设备通过RS485连接电脑》时, 在"USB连接"栏,选择相应的端口(端口查看请参考《1.5端口查询方法》)和设备ID 按【确定】按钮即可连接设备 2. 连接方式为《1.4 <u>网络连接方式</u>》第一种或第二种方式时,在"网<u>络</u>连接"栏 按【确定】按钮即可连接设备(注意此时电脑的IP地址要设为自动获取) 3. 连接方式为《1.4 <u>网络连接方式</u>》第三,四,五,六,七种方式时,在"网<u>络</u>连接"栏 输入相应的IP地址后按【确定】按钮即可连接设备

# <u>3.4.3关于软件</u>

3.4.3.1 输入选择区域介绍

![](_page_45_Figure_2.jpeg)

图3.4 C

23 通道按钮, 红色为当前正在调节通道

24 标签, 给通道设定可表示名称, 如果此通道为高音信号可标记 "HIGH"

25 联调,让联调通道的参数相同,调节其中一个通道参数,其他通道参数跟着改变

联调时 , 除"曲线"、"静音"、"标签"参数没有联调外 , 其它参数同步改变

26 【曲线】按钮,按钮上的颜色是曲线颜色,点击【曲线】按钮关闭或点亮曲线

27 【哑音】按钮, 点击【哑音】按钮关闭或打开通道音频

28 增益调节,调节通道增益

![](_page_45_Figure_11.jpeg)

![](_page_45_Figure_12.jpeg)

图3.4 D

上图是输出选择区域的一个通道截图,和上面输入通道区域选择差不多,

只是多了一个矩阵功能

29 矩阵, A,B,C,D,E,F,G,H代表8个输入通道

### 3.4.3.3数据的调用与保存

![](_page_46_Figure_4.jpeg)

**图**3.4 E

![](_page_46_Figure_6.jpeg)

点击【程序】弹出如下窗口

**图**3.4 F

30 设备程序: 数据保存在设备时调用与保存选择

31 列表列出设备内存储的数据,如果设备存储有数据,可在此显示出来 可在此指定编号和名称保存数据到设备或加载数据到设备, 也可指定删除某组数据

32 电脑程序:数据保存在电脑时调用与保存选择

33 指定存储数据组名称与编号

3.4.3.4 更改设备ID号和多机联机时选择设备ID号

![](_page_47_Picture_5.jpeg)

**图**3.4 G

点击【设备ID】弹出如下窗口

![](_page_47_Figure_8.jpeg)

34 在此更改设备ID号

35 多机联机时选择要要重新连接的设备ID号

![](_page_48_Figure_0.jpeg)

36 在此选有密码或无密码进入锁定设置

按照其中一种方式进入后,弹出如下窗口

![](_page_48_Figure_3.jpeg)

37 功能锁

**图**3.4 P

输入通道功能锁定:1标签,2静音,3延时,4相位,5增益,

6总音量,7压缩\_限幅,8均衡,9分频,10KMG分量矩阵

输出通道功能锁定:1标签,2静音,3延时,4相位,5增益,

6总音量,7均衡,8静音,9标签,10联调

(注意:功能锁定后保存到电脑的数据A,软件调用这个锁定数据A时,

锁定的功能是不可调也不显示的,需要重新调用一个空数据,才能调节)

![](_page_49_Picture_0.jpeg)

1调用数据,2存储数据,3删除数据,4设备ID,5显示,

6面板编辑,7拷贝数据,8Poweron

### 3.4. 3.6 查看或备份当前设备所有参数数据

![](_page_49_Picture_4.jpeg)

图3.4 Q

点击【报告】弹出如下窗口

| 打印                             | 关例        | 1        | 書Excel   |           |          |          |          |          |          |          |          |          |          |          |         |
|--------------------------------|-----------|----------|----------|-----------|----------|----------|----------|----------|----------|----------|----------|----------|----------|----------|---------|
| Type                           | CILA      | (12.8    | CHLC     | CHLD      | CH_E     | CH_F     | CH_G     | CH_H     | CH_1     | CH_2     | CH_3     | CH_4     | CH_5     | CH_6     | CH_7    |
| 通道名                            |           | 8        | C C      | D         | E        | F        | 6        | н        | 1        | 2        | 3        | 4        | 5        | 6        | 1       |
| 静音                             | ON        | 08       | ON       | ON        | CON      | ON       | CON      | ON       | ON       | ON       | ON       | ON       | ON       | ON       | ON      |
| 増益                             | 0.048     | 0.0dB    | 0.048    | 0.0dB     | 0.0dB    | 0.038    | 0.0dB    | 0.048    | 0.0dB    | 0.0dB    | 0.0dB    | 0.0dB    | 0.038    | 0.0dB    | 0.0番    |
| 噪声门                            | OFF       | OFF      | OFF      | OFF       | OFF      | OFF      | OFF      | OFF      |          |          |          |          |          |          |         |
| 相位                             | 正相        | 正相       | 正相       | 正相        | 正相       | 正相       | 正相       | 正相       | 正相       | 正相       | 正相       | 正相       | 正相       | 正相       | 正相      |
| 总町                             | 0.000as   | 0.000ms  | 0.000ms  | 0.000as   | 0.000ms  | 0.000as  | 0.000ms  | 0.000as  | 0.000ms  | 0.000ms  | 0.000as  | 0.000ms  | 0.000as  | 0.000ms  | 0.000as |
| 忌静音                            | 0.048     | 0.0dB    | 0.048    | 0.048     | 0.0dB    | 0.048    | 0.0dB    | 0.048    | -52.0dB  | ~52.0dB  | -52.0dB  | -52.0dB  | -52.048  | -52.0dB  | -52.0dB |
| 是肋嘴叫                           | 天         | 天        | 天        | 天         | 天        | 天        | 天        | 天        |          |          |          |          |          |          |         |
| 防閉中                            | OFF       | OFF      | OFF      | OFF       | OFF      | OFF      | OFF      | OFF      |          |          |          |          |          |          |         |
| Out1_分别                        | 0dB       | 天        | 좄        | 天         | 좄        | 天        | 天        | 天        |          |          |          |          |          |          |         |
| Out2_分類                        | 조         | 048      | 天        | 조         | 조        | 委        | 조        | 조        |          |          |          |          |          |          |         |
| Out3_力列                        | 去         | 去        | 0.08     | 天         | 赤        | 去        | 去        | 去        |          |          |          |          |          |          |         |
| Out4_分别                        | 조         | 조        | 조        | OdB       | 天        | 조        | 조        | 조        |          |          |          |          |          |          |         |
| Out5_21预                       |           | 초        | 조        |           | 048      | 天        | 초        | 충        |          |          |          |          |          |          |         |
| 0ut6_21朔                       | 쵸         | 쵸        | 쵸        | 조         | 쵸        | 048      | 天        | 쵸        |          |          |          |          |          |          |         |
| Outr_7139                      | 쇼         | 소        | 厺        | <b>\$</b> | 쵸        | <b>*</b> | 048      | *        |          |          |          |          |          |          |         |
| Outs_773R                      | 大         | 大        | 大        | 大         | 大        | ×        | 大        | 045      |          |          |          |          |          |          |         |
| 김 가격복 점문,                      | UPP OFF   | OFF      | OPP      | OFF       | OPP      | OFF      | ore      | OFF      |          |          |          |          |          |          |         |
| 目初項軍 目標。                       | 100 000 P | OPP      | OPP      | 000       | OPP      | 099      | UPP      | 099      |          |          |          |          |          |          |         |
| 日本//項目 (10)//<br>日本/#11 (21)// | 00 00     | 0.0003   | 0.0002   | 3383      | 0.000    | 3382     | 3382     | 0.0      |          |          |          |          |          |          |         |
| 白砂塘豆 杯郎                        | 10 2015   | 2/85     | 2135     | 2/85      | 2193     | 2/85     | 2/85     | 2/85     |          |          |          |          |          |          |         |
| 日初開五日の中                        | 0.000     | OFF      | 000      | OFF       | 000      | OPP      | 000      | OPP      | APP      | OPP      | OFF      | 150      | OPP      | 050      | OFF     |
| 正按 招口时间                        | EQual I   | EDee.    | Eller    | Elen      | Eller    | E0ee     | Eler     | EQue.    | Eler     | EDee     | Elen     | Eller    | E0ee     | EDen     | EQ.     |
| 正治 石砂川町                        | 100au     | 100a.c   | 100mm    | 100ex     | 100mg    | 100au    | 100ms    | 100mm    | 100mg    | 100mg    | 100es    | 100ms    | 100as    | 100ms    | 100m    |
| 压缩性                            | 1:1       | 1:1      | 1:1      | 1.1       | 1.1      | 1:1      | 1:1      | 1:1      | 1.1      | 1.1      | 1:1      | 1:1      | 1:1      | 1:1      | 1-1     |
| 正規由正                           |           |          |          |           |          |          |          |          | 055      | 055      | OFF      | 052      | OFF      | 052      | 077     |
| 相応时间                           |           |          |          |           |          |          |          |          | SOme     | SOar     | SOne     | SOne     | SOur     | SOne     | 50ar    |
| 都於时间                           |           |          |          |           |          |          |          |          | 1008.2   | 100mg    | 100 8.2  | 100mg    | 100mg    | 100mg    | 100m    |
| 言语法刑                           |           |          |          |           |          |          |          |          | 中古       | 中古       | 中古       | 中古       | 中古       | 中古       | 中古      |
| <b>家</b> 道领家                   | 20Hz      | 208z     | 20Hz     | 20Hz      | 20Hz     | 20Hz     | 20Hz     | 20Hz     | 20Hz     | 2081     | 20Hz     | 20Hz     | 20Hz     | 20Hz     | 20Hz    |
| 高通斜率                           | 12dB/oct  | 12dB/oct | 12dB/oct | 12dB/oct  | 12dB/oct | 12dB/oct | 12dB/oct | 12dB/oct | 12dB/oct | 12dB/oct | 12dB/oct | 12dB/oct | 12dB/oct | 12dB/oct | 12dB/o  |
| 任诵华型                           |           |          |          |           |          |          |          |          | 宁克       | 中京       | 宁克       | 中京       | 守真       | 宁克.      | 守克      |
| 低通频率                           | 200008z   | 20000Hz  | 200008z  | 20000Hz   | 20000@z  | 20000Hz  | 20000Hz  | 20000Hz  | 20000Hz  | 200008z  | 20000Hz  | 200008z  | 20000Hz  | 20000Hz  | 200008  |
| 低通斜率                           | 12dB/oct  | 12dB/oct | 12dB/oct | 12dB/oct  | 12dB/oct | 12dB/oct | 12dB/oct | 12dB/oct | 12dB/oct | 12dB/oct | 12dB/oct | 12dB/oct | 12dB/oct | 12dB/oct | 12dB/o  |
| 均衡1 満型                         | 参量均衡      | 参量均衡     | 参量均衡     | 参量均衡      | 参量均衡     | 参量均衡     | 参量均衡     | 参量均衡     | 参量均衡     | 参量均衡     | 参量均衡     | 参量均衡     | 参量均衡     | 参量均衡     | 参量均i    |
| 均衡1 増益                         | 0.0dB     | 0.0dB    | 0.0dB    | 0.0dB     | 0.0dB    | 0.0dB    | 0.0dB    | 0.048    | 0.0dB    | 0.0dB    | 0.0dB    | 0.0dB    | 0.048    | 0.0dB    | 0.048   |
| 15)雨1 频率                       | 39Hz      | 39Ez     | 39Hz     | 39Hz      | 39Hz     | 39Hz     | 39Hz     | 39Hz     | 40Hz     | 40Hz     | 40Hz     | 40Hz     | 40Hz     | 408z     | 40Hz    |
| 15m1 斜率                        | 0.30oct   | 0.30act  | 0.30oct  | 0.30oct   | 0.30oct  | 0.30oct  | 0.30ect  | 0.30ect  | 0.30oct  | 0.30oct  | 0.30oct  | 0.30oct  | 0.30ect  | 0.30cct  | 0.30ec  |
| 15(m)2 美型                      | 参量均衡      | 参量均衡     | 参量均衡     | 参量均衡      | 梦量均衡     | 参量均衡     | 感量均衡     | 参量均衡     | 参量均衡     | 参量均衡     | 参量均衡     | 委董均衡     | 参量均衡     | 参量均衡     | 参量均     |
| 151街2 増益                       | 0.048     | 0.0dB    | 0.038    | 0.0dB     | 0.0dB    | 0.048    | 0.0dB    | 0.048    | 0.0dB    | 0.0dB    | 0.0dB    | 0.0dB    | 0.038    | 0.0dB    | 0.048   |
| D)唐2 频率                        | 79Hz      | 796z     | 79Hz     | 29Hz      | 796.     | 79Hz     | 29Hz     | 7011+    | 806+     | 808+     | 808-     | 808+     | SOH-     | BORz     | 80Hz    |

**图**3.4 R

39 可将当前设备所有参数数据打印或导出Excel

附录1 信号流程图

![](_page_50_Figure_1.jpeg)

![](_page_51_Figure_0.jpeg)